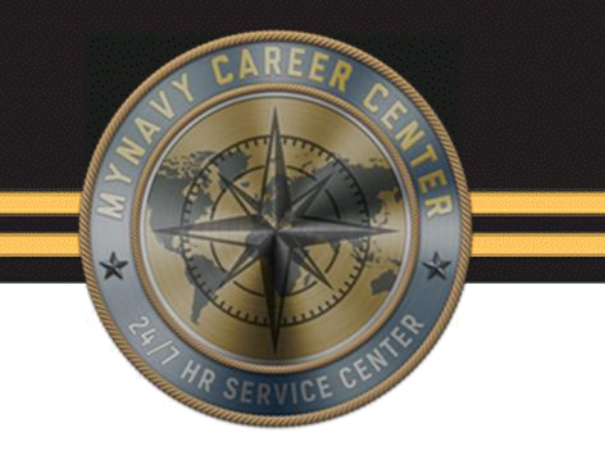

# NSIPS Reports and Unit Administration

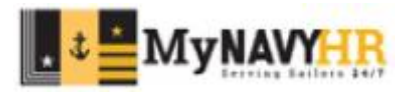

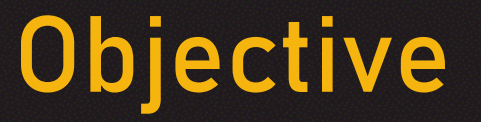

- Identify the different reports from NSIPS.
- Identify the required steps to generate reports in NSIPS.
- Identify the reason and benefits of running reports in NSIPS.
- Identify how to run and manage a Unit Admin.

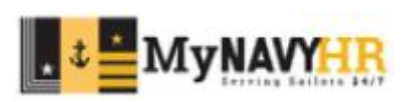

#### Introduction

#### In this lesson we will cover:

- Alpha Locator
- Prospective Gains
- Prospective Losses
- DN Report
- FSA Report
- CSPP Report
- Unit Administration

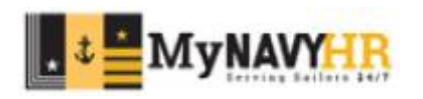

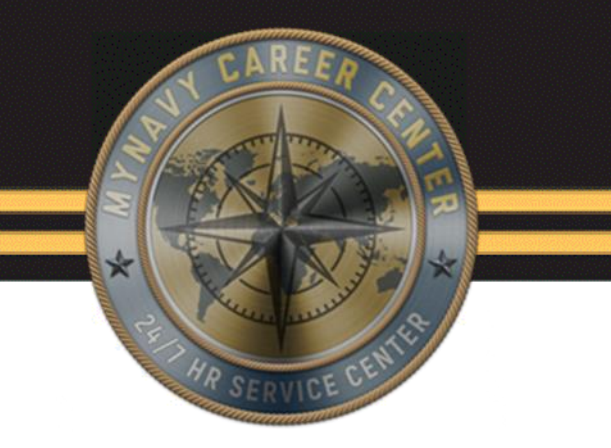

## Alpha Locator

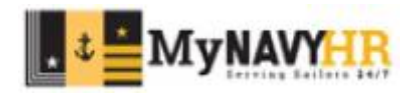

#### Alpha Locator Report Main Menu Favorites E RED/DA User Release Information Career Information Management Employee Self Service Electronic Service Record Retirements & Separations Menu 0 0 -My Favorites Reserve Transactions RED/DA Availabilities User Release I Contract Administration Career Informa Dependency Data Employee Self Electronic Ser Retirements & Gain Reserve Trans Leave Administration Availabilities Lena Contract Admir Loccos Dependency D Orders Processing Entitlements Pay Maintenance Gains Leave Adminis Personnel Maintenance Legal Retain in Service Losses Transient Tracking Orders Proces Unit Administration Pay Maintenar Message Status Inquiry Personnel Mai Retain in Servi Transient Tracl Availability Reports Standard Reports Unit Administra EDVR Reports System Reports Message Statu Entitlement Reports Worklist Forms/Sub Do Financial Literacy Tracking Use Personnel Reports Standard Repo Reporting Tools Address List Transient Tracking Reports System Report ERM Security Administra Advancement Eligibility Worklist My Profile Alpha Locator Reporting Tool: DOD ID Look Up ERM Security Awards Eligibility NSIPS Report Manager My Profile Evaluation Due Date Listing Notification Inbox DOD ID Look ( Language - by UIC NSIPS Report Change My Password Mailing Labels - by Alpha Notification Inb DMR Link

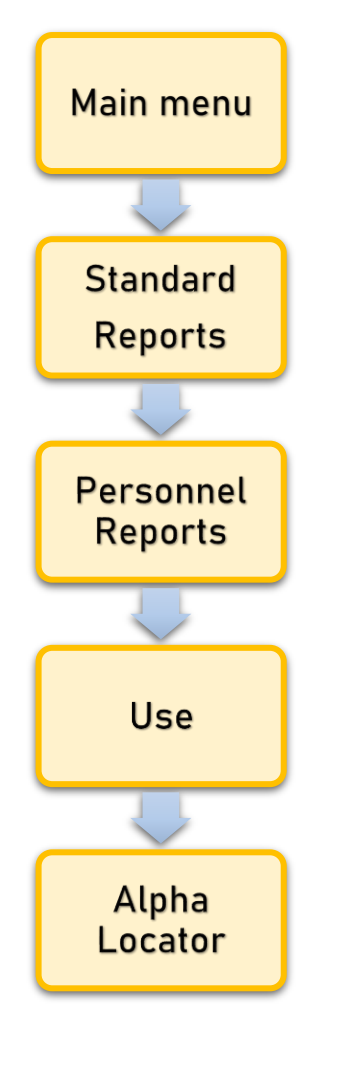

An Alpha Locator is a report generated in NSIPS that will show all personnel currently attached to a UIC.

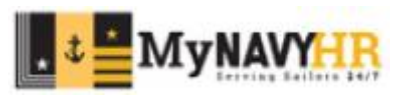

| Favorites          | Main Menu                           | > |
|--------------------|-------------------------------------|---|
|                    | SIPS<br>Integrated personnel system |   |
| Alpha Locato       |                                     |   |
| Find an Existing   | g Value Add a New Value             |   |
| *Run Control ID    | 98277                               |   |
| Add                |                                     |   |
| Find an Existing \ | Value   Add a New Value             |   |

Select Add a New Value and input a Run Control ID.

#### Run Control ID

- A report label to identify who/what information is being generated.
- This can be any name/label that will allow you to identify it easier for future use.

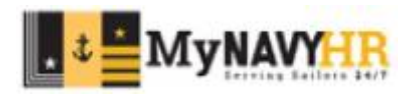

| Alpha Locator<br>Run Control ID 98277 Report Manager Run<br>© Sort By Support UIC © Sort By UIC © Sort By UIC/Dept/Div<br>Support UIC: 43322 RANSACTION SERVICE CTR MPHS<br>Select All Personalize Find View All [2] First @ 1-3 of 3 @ Last<br>De-Select All Select All 2 @ 000000000000000000000000000000000                                                                                                    | ravorites P        | lain Menu  | 1       |          | >                                |                         |
|----------------------------------------------------------------------------------------------------|--------------------|------------|---------|----------|----------------------------------|-------------------------|
| Alpha Locator       Report Manager       Run         O Sort By Support UIC       Image: Sort By UIC       Sort By UIC/Dept/Div         Support UIC:       43322       TRANSACTION SERVICE CTR MPHS         Select All       Personalize   Find   View All Image: First Image: First                                                                                                    | NAVY STANDARD INTE | GRATED PER |         |          |                                  |                         |
| Run Control ID     98277     Report Manager       O Sort By Support UIC     Image: Control Sort By UIC     Image: Control Sort By UIC/Dept/Div       Support UIC:     43322     Image: Control Transaction SERVICE CTR MPHS       Select All     Personalize   Find   View All   Image: Control Transaction Service CTR MPHS       De-Select All     Select Department Description       1     4016A     MNCC       2     40644     CNRF DET MILL       3     Image: Control Transaction Mill                                                                                                    | Alpha Locator      |            |         |          |                                  |                         |
| O Sort By Support UIC       ● Sort By UIC       ○ Sort By UIC/Dept/Div         Support UIC:       43322       Q TRANSACTION SERVICE CTR MPHS         Select All       Personalize   Find   View All   ☑   III       First ④ 1-3 of 3 ⓑ Last         De-Select All       Select Department Description       1         1       ✓ 4016A       MNCC         2       ✓ 40644       CNRF DET MILL         3       ✓ 62980       CNAVPERSCOM MILL                                                                                                    | Run                | Control I  | D 98277 |          | Report Ma                        | anager                  |
| Support UIC:       43322       TRANSACTION SERVICE CTR MPHS         Select All       Personalize   Find   View All   [2]   ] First (1-3 of 3 ) Last         De-Select All       4016A       MNCC         2       40644       CNRF DET MILL         3       62980       CNAVPERSCOM MILL                                                                                                    | ○ Sort B           | y Suppo    | rt UIC  |          | • Sort By UIC                    | ○ Sort By UIC/Dept/Div  |
| Personalize   Find   View All   [2]   [2]       First (1-3 of 3 (1-3 of 3 (1-3 of | Support UIC:       | 43322      | 0       | TRANS    | ACTION SERVICE CTR MPHS          |                         |
| Select     Department     Description       1     ✓     4016A     MNCC       2     ✓     40644     CNRF DET MILL       3     ✓     62980     CNAVPERSCOM MILL                                                                                                    | Select All         |            |         | Pe       | rsonalize   Find   View All   [쾨 | First 🕢 1-3 of 3 🕑 Last |
| De-Select All 2 40644 CNRF DET MILL<br>3 62980 CNAVPERSCOM MILL                                                                                                    |                    | 4          | Select  | Departme | nt Description                   |                         |
| 3 Z 62980 CNAVPERSCOM MILL                                                                                                    |                    |            |         | TUIUN    | minoo                            |                         |
|                                                                                                    | De-Select All      | 2          |         | 40644    | CNRF DET MILL                    |                         |

Select how you would like to generate the report.

Input the Support UIC.

Select which command you would like to generate this report for.

Click Run.

If you have access to multiple UICs, pick the UIC you would like to generate this report for.

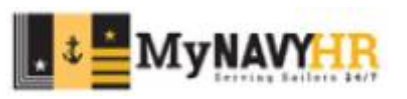

| Alpha Locator Report                                                                                                    | CARE FR. CARE FR. CAR |
|----------------------------------------------------------------------------------------------------|----------------------------------------------------------------------------------------------------|
| Appha Locator<br>Run Control ID 98277 Repot Manager Run<br>Sont By Support UIC Sont By UIC Process Scheduler Request                                                                                                    | HR SERVICE CENTER                                                                                                    |
| Support URC:       43322       Q.       TRANSACTION SERVICE CTR MPHB         Select All       Personalize   Find   View Al   (0)          Find         Select All       Select All       Select All       Run Date 12/19/2022       B         Select All       Select All       Select All       Reset to Current Date Time         1       4216A       MINOC       Q.       Run Time 10.38.41AM       Reset to Current Date Time         2       40544       CNRP DET MILL       Select Description       Process List       Select Description       Process Name       Process Name | You can then select to run the<br>report as a PDF or CSV for an<br>excel sheet.                                                                                                    |
|                                                                                                    | Select OK to return to the previous screen.                                                                                                    |

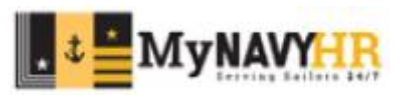

|                | TED PERS | DS<br>BONNEL SYSTEM |       |                                  |                          |                   |                  |
|----------------|----------|---------------------|-------|----------------------------------|--------------------------|-------------------|------------------|
| Alpha Locator  |          |                     |       |                                  |                          |                   |                  |
| Run Co         | ntrol II | D 98277             |       | Report M                         | lanager<br>Process Insta | R nce:38039200    | un               |
| ○ Sort By S    | Suppor   | t UIC               |       | Sort By UIC                      | ⊖ Sort                   | By UIC/Dept/Div   |                  |
| Support UIC: 4 | 3322     | Q                   | TRANS | ACTION SERVICE CTR MPHS          | 5                        |                   |                  |
| Select All     |          | Select              | Pe    | rsonalize   Find   View All   [] | 📔 🔜 🛛 First 🔞            | 🕽 1-3 of 3 🕑 Last |                  |
| De-Select All  | 1        |                     | 4016A | MNCC                             |                          |                   | -                |
|                | 2        | <                   | 40644 | CNRF DET MILL                    |                          |                   |                  |
|                | 3        | <b>~</b>            | 62980 | CNAVPERSCOM MILL                 |                          |                   |                  |
|                |          |                     |       |                                  |                          |                   |                  |
| Save E Notif   | ÿ        |                     |       |                                  |                          | Add 🤞             | 2 Update/Display |

Click on Report Manager to view the report generated.

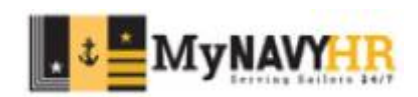

| Report List S<br>Reports Filter | Server List          |              |                             |                          |                    |                 |        |            |                |
|---------------------------------|----------------------|--------------|-----------------------------|--------------------------|--------------------|-----------------|--------|------------|----------------|
| "View Reports:<br>Status:       | Operator V           | 3            | Process Type:               | v<br>Days v              | Refresh            |                 |        |            |                |
| Report List                     |                      |              |                             |                          | Personalize        | Find   View All | 101    | First 🚯 1- | 12 of 12 🛞 Las |
| Process Name U                  | ser ID Proc<br>Insta | cess<br>ance | Report Description          | Request Date/Time        | Format             | Run Status      | Status | Details    | View<br>Report |
| N13A_UIC                        | 380                  | 39200        | Alpha Locator               | 12/19/2022<br>10:39:12AM | Acrobat<br>(*.pdf) | Success         | Posted | Details    | View           |
| V46_CSP                         | 380                  | 38772        | Career Sea Pay Premium List | 12/19/2022 9:52:12AM     | Acrobat<br>(*.pdf) | Success         | Posted | Details    | View           |
| N42A_MPP                        | 380                  | 38679        | Meal Pass - by Support UIC  | 12/19/2022 9:40:08AM     | Acrobat<br>(*.pdf) | Success         | Posted | Details    | View           |
| N14_AWRD                        | 380                  | 38620        | Awards Eligibility          | 12/19/2022 9:31:16AM     | Acrobat<br>(*.pdf) | Success         | Posted | Details    | View           |
| N44_FSA                         | 380                  | 38514        | Family Separation Allowance | 12/19/2022 9:17:44AM     | Acrobat<br>(*.pdf) | Success         | Posted | Details    | View           |
| N16_ETS                         | 380                  | 38445        | Projected Loss              | 12/19/2022 9:09:01AM     | Acrobat<br>(*.pdf) | Success         | Posted | Details    | View           |
| N58_PGR                         | 380                  | 38334        | Prospective Gain            | 12/19/2022 8:56:57AM     | Acrobat<br>(*.pdf) | Success         | Posted | Details    | View           |
| N46_CSP                         | 380                  | 36823        | Career Sea Pay Premium List | 12/19/2022 1:20:19AM     | Acrobat<br>(*.pdf) | Success         | Posted | Details    | View           |
| N14_AWRD                        | 380                  | 36802        | Awards Eligibility          | 12/19/2022 1:09:56AM     | Acrobat<br>(*.pdf) | Success         | Posted | Details    | View           |
| N42A_MPP                        | 380.                 | 36774        | Meal Pass - by Support UIC  | 12/19/2022 1:04:13AM     | Acrobat<br>(*.pdf) | Success         | Posted | Details    | View           |
| N42A_MPP                        | 380                  | 36771        | Meal Pass - by Support UIC  | 12/19/2022 1:03:40AM     | Acrobat<br>(*.pdf) | Success         | Posted | Details    | View           |
| N44_FSA                         | 380                  | 36745        | Family Separation Allowance | 12/19/2022<br>12:55:15AM | Acrobat            | Success         | Posted | Details    | View           |

The Report Manager will open. Identify the report you wish to see. Click View to open the report.

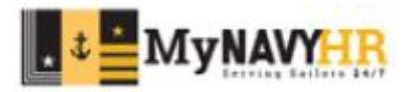

|                                                        |                                                                                                    | Navy Standard Integrated Personnel System<br>ALPHABETICAL LIST LOCATOR                                                                                                    |                                         |
|--------------------------------------------------------|----------------------------------------------------------------------------------------------------|----------------------------------------------------------------------------------------------------|-----------------------------------------|
| Personal Data - Privacy Act of                         | £ 1974                                                                                                    |                                                                                                    | Run Date 12/19/2022<br>Page No. 1 of 22 |
| Support UIC: 43322 TRANSACTION<br>Activity: 4016A MNCC | N SERVICE CTR MPHS                                                                                                    | MASTER ALPHA SEQUENCE LISTING                                                                                                    | By: UIC                                 |
| Name                                                   | Rank/<br>Rate SSN                                                                                                    | DSC Report Date/EDA PG ACC DEPT DIV Home Phone Work Phone                                                                                                    |                                         |
|                                                        | PSC<br>LT<br>CDR<br>PSC<br>PSC<br>LCDR<br>CAPT<br>PS2<br>PSC<br>PSCM<br>YN1<br>LT<br>PS2<br>PS1<br>LCDR<br>LCDR<br>PS1<br>LCDR<br>PS1<br>LCDR<br>PS1<br>LCDR<br>PS2<br>PSC<br>PS2<br>PSC<br>PS2<br>PSC<br>PS2<br>PS2<br>PS2<br>PS2<br>PS2<br>PS2<br>PS2<br>PS2<br>PS2<br>PS2 | 100         01/31/2022         100         PMB           100         10/01/2022         103         Interval         PMB           100         01/31/2022         100         PMB           100         01/31/2022         100         PMB           100         01/31/2022         100         PMB           100         01/31/2022         100         PMB           100         01/31/2022         100         PMB           100         01/31/2022         100         PMB           100         01/31/2022         100         PMB           100         01/31/2022         100         PMB           100         01/31/2022         100         HRSC           100         01/31/2022         100         EXEC           100         01/31/2022         100         HRSC           100         01/31/2022         100         HRSC           100         01/32/2022         100         HRSC           100         01/32/2022         100         HRSC           100         10/25/2021         100         HRSC           100         10/25/2021         100         HRSC           100 |                                         |
|                                                        | NC1                                                                                                    | 01/14/2023 X B3 B33                                                                                                    |                                         |
|                                                        | CNDCM                                                                                                    | 03/10/2023 X ADMN X1                                                                                                    |                                         |

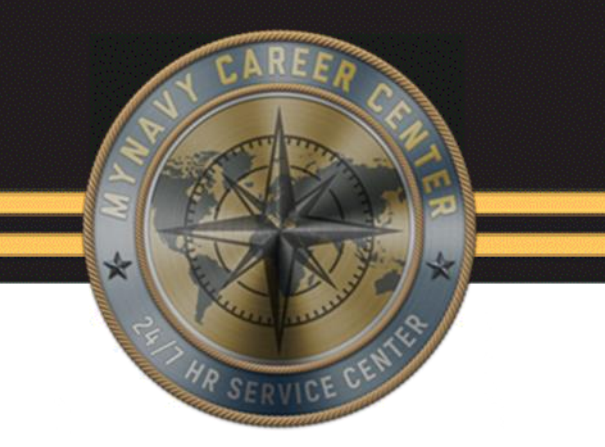

## Prospective Gains (PG) Report

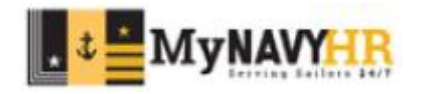

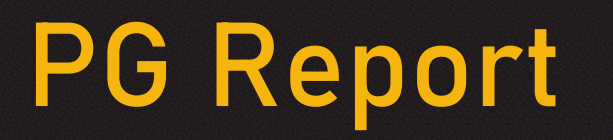

Prospective Gains (PG) is a report in NSIPS that helps CPPAs identify the following:

- Expired Prospective Gains
- Future Prospective Gains
- Current Prospective Gains
- Prospective Gains without Orders
- Prospective Gains without Panels 2, 3, and 4

A best practice is to run and verify this report weekly.

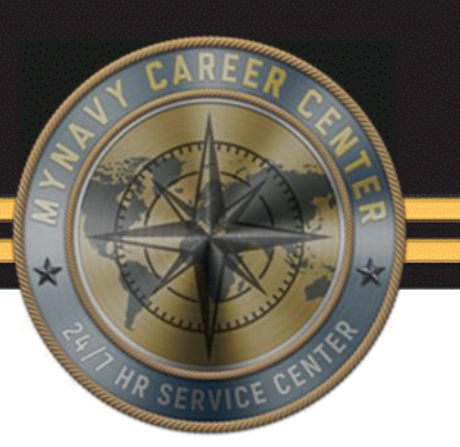

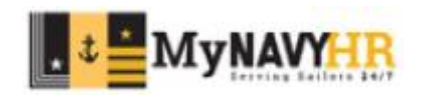

**Expired Prospective Gains** 

- Identify these service members and ensure you have processed Panel 1 if members are onboard.
- If service members are not onboard, ensure you identify those individuals and process failure to report.

**Future Prospective Gains** 

- Use the report to identify personnel that will be arriving to your command.
- Report shows PG from next month up to 9 months out.

**Current prospective Gains** 

- The same applies to this section as Future Prospective Gains section of this report.
- Report shows PG for current month only.

Prospective Gains without Orders

• Personnel who have not received orders will have information missing in this report.

Prospective Gains without Panels 2, 3, and 4

- Use this section to identify which service member you have still to process Panels 2, 3, and 4.
- All CPPAs should be processing Panels 2, 3, and 4.

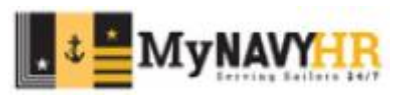

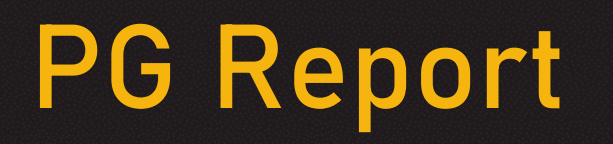

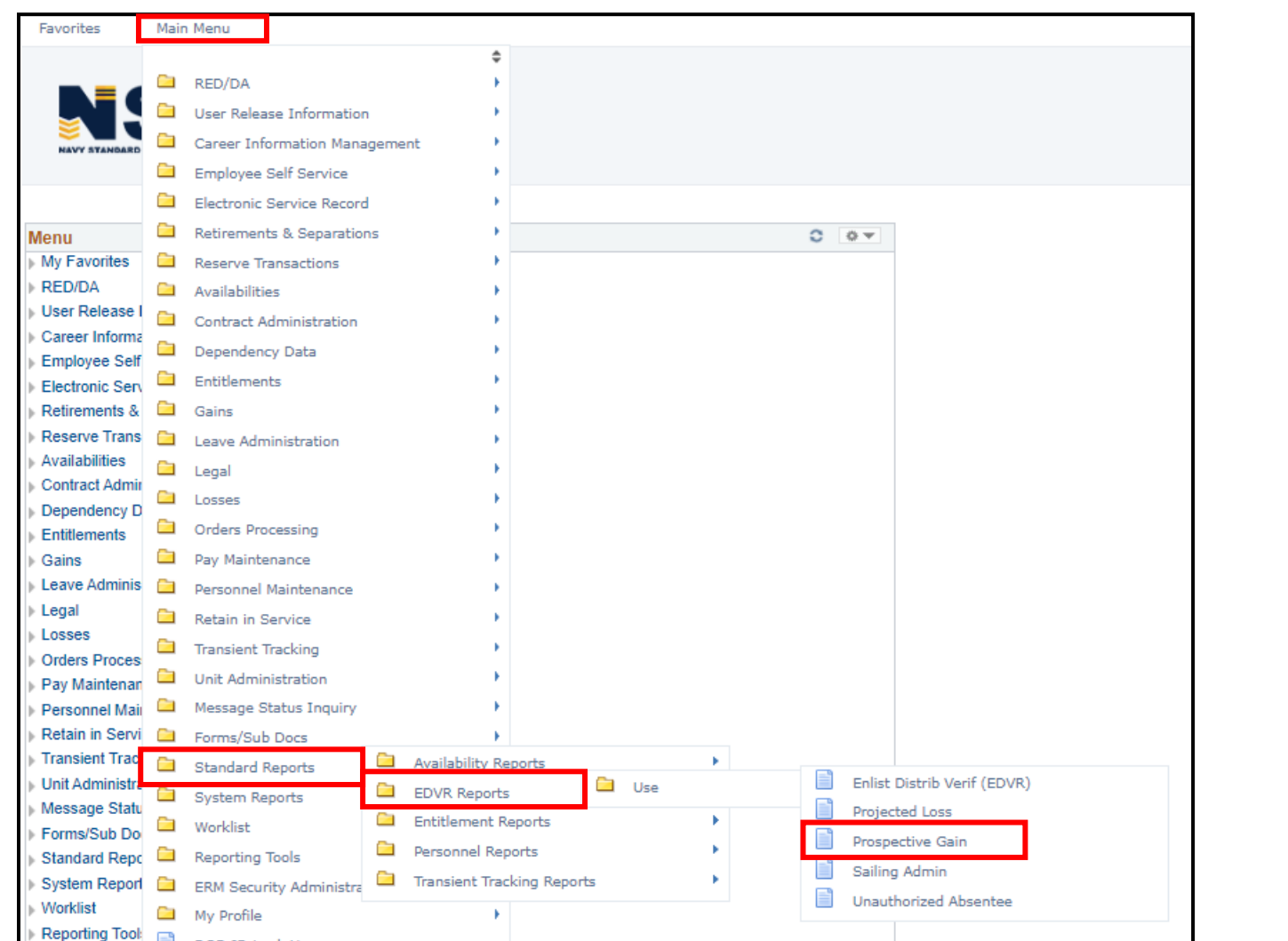

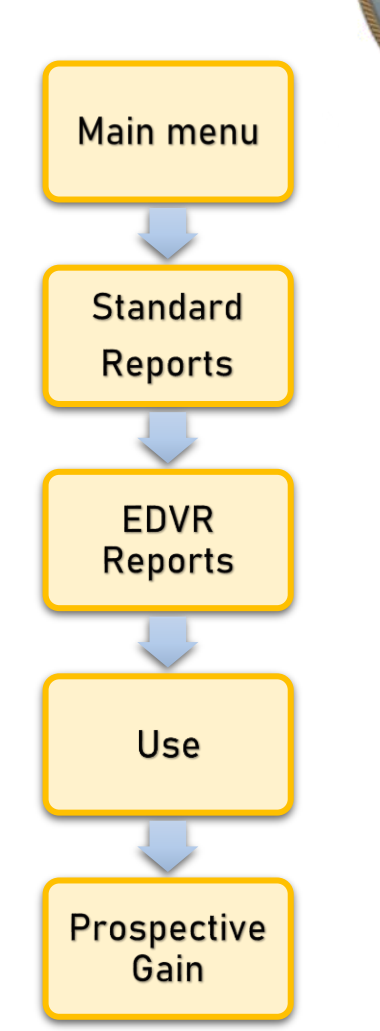

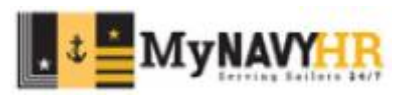

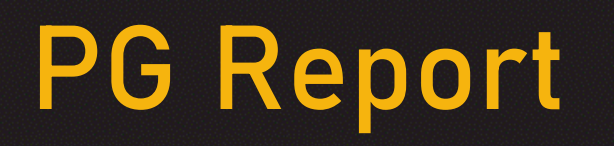

| Pevorites Main Menu     Pospective Gain     Enter any information you have and click Search. Leave fields blank for a list of all values.     Find an Existing Value     Add a New Value   Input / Add your Run Control ID.      Search Criteria     Input / Add your Run Control ID.   Find an Existing Value   Add a New Value   Find an Existing Value   Add a New Value        |                                                                                                    |                                  |
|----------------------------------------------------------------------------------------------------|----------------------------------------------------------------------------------------------------|----------------------------------|
| Prospective Gain   Enter any information you have and click Search. Leave fields blank for a list of all values.   Find an Existing Value Add a New Value   Search Criteria   Immuth regime with ~   4016A   Limit the number of results to (up to 300): 300   Search Criteria   Search Criteria   Find an Existing Value Add a New Value   Find an Existing Value Add a New Value | Favorites Main Menu >                                                                                                    |                                  |
| Prospective Gain   Enter any information you have and click Search. Leave fields blank for a list of all values.   Find an Existing Value Add a New Value   Search Criteria   Run Control ID begins with \ 4016A   Limit the number of results to (up to 300): 300   Search Clear Basic Search 📽 Save Search Criteria   Find an Existing Value Add a New Value                     | <b>NAVY STANDARD INTEGRATED PERSONNEL SYSTEM</b>                                                                                      |                                  |
| Search Criteria     Run Control ID begins with v 4016A   Limit the number of results to (up to 300): 300    Search Clear Basic Search S Save Search Criteria  Find an Existing Value Add a New Value                                                                                                    | Prospective Gain Enter any information you have and click Search. Leave fields blank for a list of all values. Eind an Existing Value |                                  |
| Run Control ID begins with  4016A   Limit the number of results to (up to 300): 300   Search Clear Basic Search Save Search Criteria  Find an Existing Value Add a New Value                                                                                                    | ▼ Search Criteria                                                                                                    | Input / Add your Run Control ID. |
| Search     Clear     Basic Search     Save Search Criteria       Find an Existing Value     Add a New Value                                                                                                    | Run Control ID begins with        4016A         Limit the number of results to (up to 300):       300                                 | Select Search.                   |
|                                                                                                    | Search Clear Basic Search 🤐 Save Search Criteria                                                                                      |                                  |

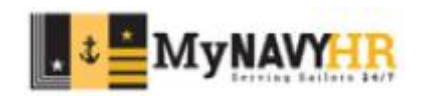

| Prospective Gain   Run Control ID 4016A   Report Manager   Control ID 4016A   Report Manager   Control ID 4016A   Report Manager   Control ID 4016A   Report Manager   Control ID 4016A   Report Manager   Control ID 4016A   Report Manager   Control ID 4016A   Report Manager   Control ID 4016A   Control ID 7005pective Gains   Control ID 7005pective Gains   Control ID 7005pective Gains   Control ID 7005pective Gains   Control ID 7005pective Gains   Control ID 7005pective Gains   Control ID 7005pective Gains   Control ID 7005pective Gains   Control ID 7005pective Gains   Control ID 7005pective Gains   Select All   Personalize Find View All III First 11.2 of 2 Last   Select All   Select All   Personalize Find View All III First 11.2 of 2 Last   Select All   Select All   Personalize Find View All III First 11.2 of 2 Last   Select All   Select All   Select All   Select All   Select All   Select All   Select All   Select All   Select All   Select All   Select All   Select All   Select All   Select All   Select All   Select All   Select All   Select All   Select All   Select  |                          |                  |                                            | >                                                                                                   |               | Main Menu      | avorites M                                                        |
|----------------------------------------------------------------------------------------------------|--------------------------|------------------|--------------------------------------------|----------------------------------------------------------------------------------------------------|---------------|----------------|-------------------------------------------------------------------|
| Prospective Gain         Run Control ID 4016A       Report Manager         Sort By Support UIC       Sort By UIC         Sort By Support UIC       Sort By UIC         Expired Prospective Gains       Current Prospective Gains         Future Prospective Gains       Prospective Gains without Orders         Select All       Prospective Gains without Panels 2, 3, or 4         Support UIC:       43322         RnANSACTION SERVICE CTR MPHS         Select Expired From:       Select Expected Thru:         Select All       Personalize [ Find ] View All [ D IFIRSt @ 1-2 of 2 @ Last         Select All       Personalize [ Find ] View All [ D IFIRSt @ 1-2 of 2 @ Last         Select All       Personalize [ Find ] View All [ D IFIRSt @ 1-2 of 2 @ Last         Select All       Personalize [ Find ] View All [ D IFIRSt @ 1-2 of 2 @ Last         Select All       Description         Select Gains       CNAVPERSCOM MILL         Select Reversion       CNAVPERSCOM MILL                                                                                                    |                          |                  |                                            |                                                                                                    | S             |                |                                                                   |
| Run Control ID 4016A Report Manager     Sort By Support UIC     Sort By Support UIC     Expired Prospective Gains     Prospective Gains     Prospective Gains     Prospective Gains     Prospective Gains     Prospective Gains     Prospective Gains     Prospective Gains     Prospective Gains     Prospective Gains without Orders     Support UIC:     43322     TRANSACTION SERVICE CTR MPHS     Select Expired From:     Select Expired From:     Select All     Personalize Find View All (2)     First 1.2 of 2. Last     Select All     Personalize Find View All (2)     First 2.1.2 of 2. Last     Select All     Personalize Find View All (2)     First 2.1.2 of 2. Last     Select All     Select All     Personalize Find View All (2)     First 2.1.2 of 2. Last     Select All     Select All     Select All     Select All     Select All     Select All     Select All     Select All     Select All     Select All     Select All<                                                                                                    |                          | _                | _                                          |                                                                                                    |               | n              | rospective Gain                                                   |
| Sort By Support UIC Sort By UIC     Expired Prospective Gains     Current Prospective Gains     Prospective Gains     Prospective Gains without Orders     Support UIC:     43322     Current Prospective Gains     Select Expired From:     Select Find View All [2]        Select All   Personalize   Personalize   Personalize   Personalize   Prospective Minick   Select All   Personalize   Personalize   Personalize   Personalize   Personalize   Personalize   Personalize   Personalize   Personalize   Personalize <th></th> <th>Run</th> <th>er</th> <th>Report Manage</th> <th>4016A</th> <th>n Control ID</th> <th>Rur</th>                                                |                          | Run              | er                                         | Report Manage                                                                                       | 4016A         | n Control ID   | Rur                                                               |
| Expired Prospective Gains   Current Prospective Gains   Future Prospective Gains   Prospective Gains   Select All   Personalize   Personalize   First @ 1-2 of 2 @ Last   Select All   Personalize   Personalize   Personalize   First @ 1-2 of 2 @ Last   Select All   Personalize   Personalize   Personalize   Personalize   First @ 1-2 of 2 @ Last   Select All   Personalize   Personalize <th></th> <th></th> <th>Sort By UIC</th> <th>0:</th> <th>Support UIC</th> <th>O Sort B</th> <th></th> |                          |                  | Sort By UIC                                | 0:                                                                                                  | Support UIC   | O Sort B       |                                                                   |
| Support UIC: 43322 C TRANSACTION SERVICE CTR MPHS Select Expired From: Select Expected Thru: 09/30/2023 () Select All Personalize Find View All () () (First ( 1-2 of 2 ) Last De Select All Select Department Description 1 2 4016A MNCC 2 62980 CNAVPERSCOM MILL () () () () () () () () () () () () () (                                                                                                    | Inpu                     | _ [              | 2, 3, or 4                                 | Current Prospective Gains<br>Prospective Gains without Orders<br>Prospective Gains without Panels 2 | sC<br>;P<br>P | ospective Ga   | Expired Pros     Future Pros     Select All                       |
| Return to Search Notify                                                                                                    | Select w<br>whicl<br>gen |                  | 09/30/2023 ) )<br>First (1 1-2 of 2 ) Last | Select Expected Thru:                                                                               | C TRANSACTIO  | 43322<br>From: | Support UIC: 4<br>Select Expired I<br>Select All<br>De Select All |
|                                                                                                    |                          | 到 Update/Display | Add 🗾                                      |                                                                                                    | h F Notify    | Return to Sea  | Save 💽 R                                                          |
|                                                                                                    |                          |                  |                                            |                                                                                                    |               |                |                                                                   |
|                                                                                                    |                          |                  |                                            |                                                                                                    |               |                |                                                                   |
|                                                                                                    |                          |                  |                                            |                                                                                                    |               |                |                                                                   |
|                                                                                                    |                          |                  |                                            |                                                                                                    |               |                |                                                                   |

#### nput the Support UIC.

Select which command you for which you would like to generate this report.

Select Run.

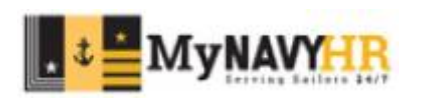

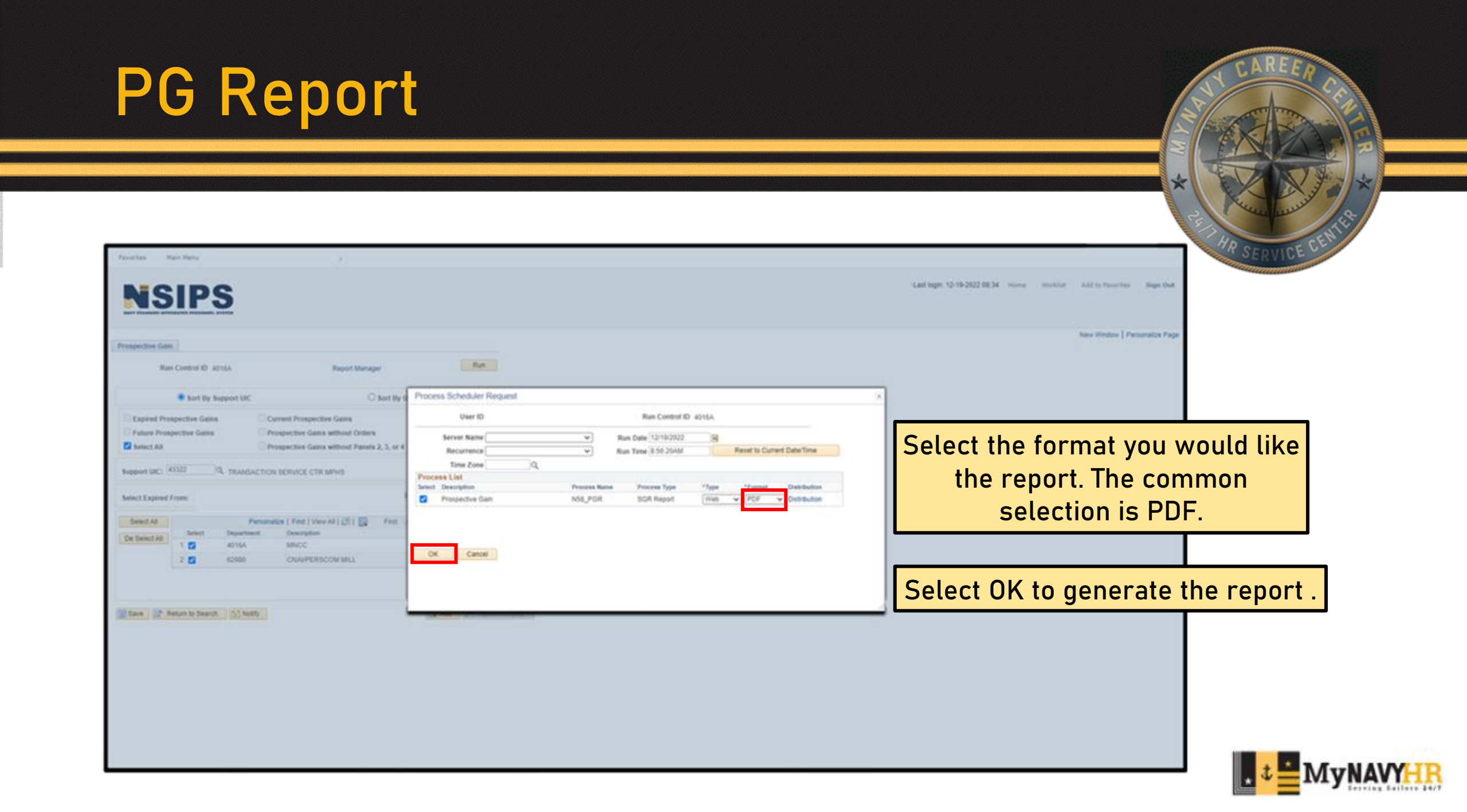

| Favorites Main Menu                                                                                             | >                                                                                                |                       |             |
|----------------------------------------------------------------------------------------------------|--------------------------------------------------------------------------------------------------|-----------------------|-------------|
| NAVY STANDARD INTEGRATED PERSONNEL SYSTEM                                                                       |                                                                                                  |                       |             |
| Prospective Gain                                                                                                |                                                                                                  |                       |             |
| Run Control ID 4016A                                                                                            | Report Manager<br>Process Inst                                                                   | Run                   | Click on Re |
| Sort By Support UIC                                                                                             | ○ Sort By UIC                                                                                    | 2                     |             |
| Expired Prospective Gains       Curre         Future Prospective Gains       Pros         Select All       Pros | ent Prospective Gains<br>Dective Gains without Orders<br>Dective Gains without Panels 2, 3, or 4 |                       |             |
| Support UIC: 43322 C TRANSACTION S                                                                              | ERVICE CTR MPHS                                                                                  |                       |             |
| Select Expired From: 08/24/2022                                                                                 | Select Expected Thru: 09/30/2023                                                                 | 3                     |             |
| Select All Personalize                                                                                          | Find   View All   🔄   🏢 First 🕢                                                                  | 1-2 of 2 🕑 Last       |             |
| De Select All Select Department                                                                                 | Description                                                                                      |                       |             |
| 1 🗹 4016A                                                                                                    | MNCC                                                                                             | + -                   |             |
| 2 🗹 62980                                                                                                    | CNAVPERSCOM MILL                                                                                 | + -                   |             |
| Return to Search 🖸 Notify                                                                                       |                                                                                                  | Add // Update/Display | У           |

#### Click on Report Manager.

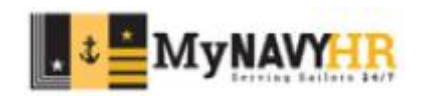

| favorites                                                |             | S        | 3                           |                          |                    |                                |        |         |                |                              |    |
|----------------------------------------------------------|-------------|----------|-----------------------------|--------------------------|--------------------|--------------------------------|--------|---------|----------------|------------------------------|----|
| Report List<br>Reports Filte<br>'View Reports<br>Status: | Server List | V        | Process Type:               | v)<br>Days v             | Refresh            | )                              |        |         | 1              |                              |    |
| Report List<br>Process Name                              | User ID     | Process  | Report Description          | Request Date/Time        | Personal<br>Format | ze   Find   View<br>Run Status | Status | First 4 | View<br>Report | Identify the report you wish | to |
| N58_PGR                                                  |             | 38038334 | Prospective Gain            | 12/19/2022 8:56:57AM     | Acrobat<br>(*.pdf) | Success                        | Posted | Details | Manw           |                              |    |
| N46_CSP                                                  |             | 38036823 | Career Sea Pay Premium List | 12/19/2022 1:20:19AM     | Acrobat<br>(*.pdf) | Success                        | Posted | Details | View           | see. Click View to open the  | ļ. |
| N14_AWRD                                                 |             | 38036802 | Awards Eligibility          | 12/19/2022 1:09:56AM     | Acrobat<br>(*.pdf) | Success                        | Posted | Details | View           | renort                       |    |
| N42A_MPP                                                 |             | 38035774 | Meal Pass - by Support UIC  | 12/19/2022 1:04:13AM     | Acrobat<br>(".pdf) | Success                        | Posted | Details | View           |                              |    |
| N42A_MPP                                                 |             | 38036771 | Meal Pass - by Support UIC  | 12/19/2022 1:03:40AM     | Acrobat<br>(*.pdf) | Success                        | Posted | Details | View           |                              |    |
| N44_FSA                                                  |             | 38036745 | Family Separation Adowance  | 12/19/2022<br>12:55:15AM | Acrobat<br>(".pdf) | Success                        | Posted | Details | View           |                              |    |
| Report List   Serv                                       | er List     |          |                             |                          |                    |                                |        |         |                |                              |    |

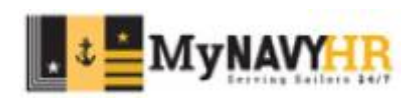

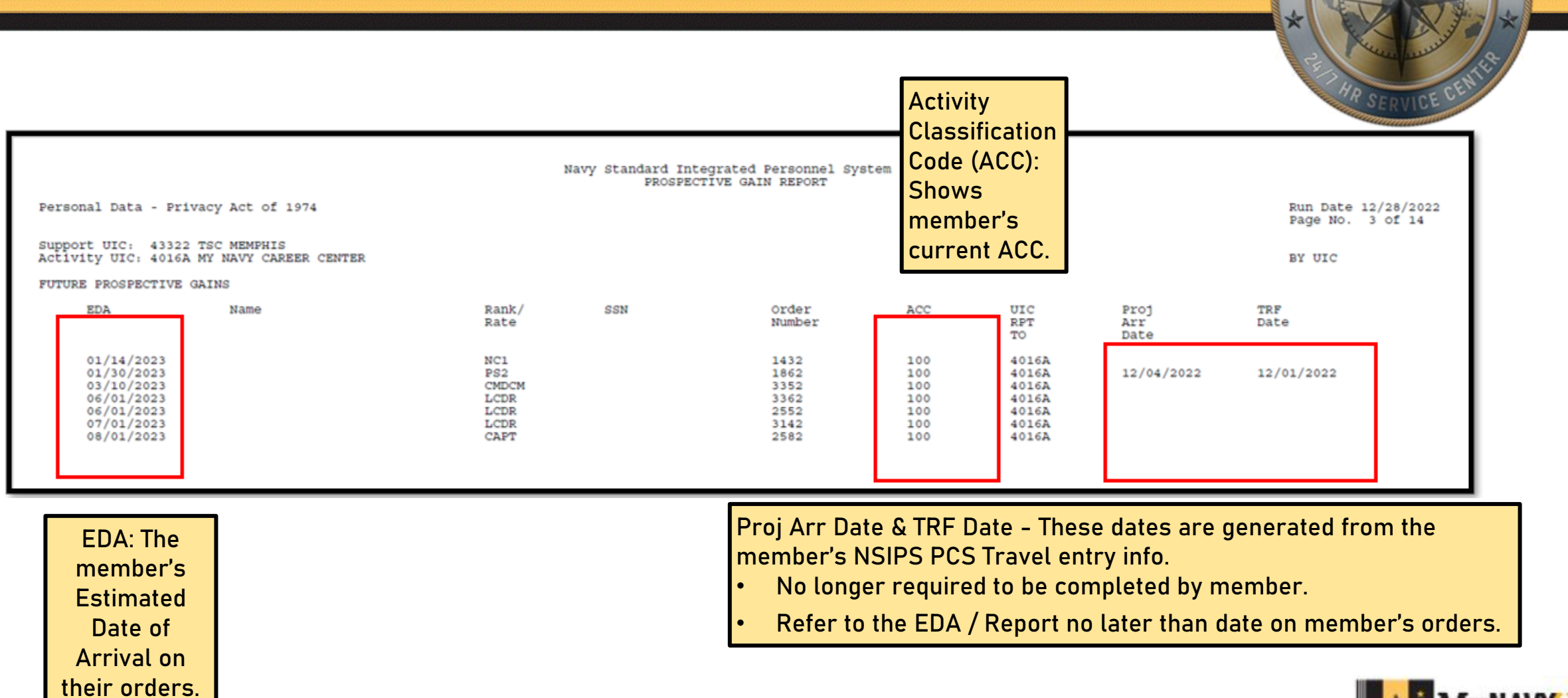

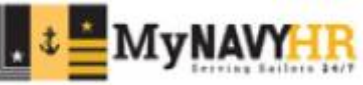

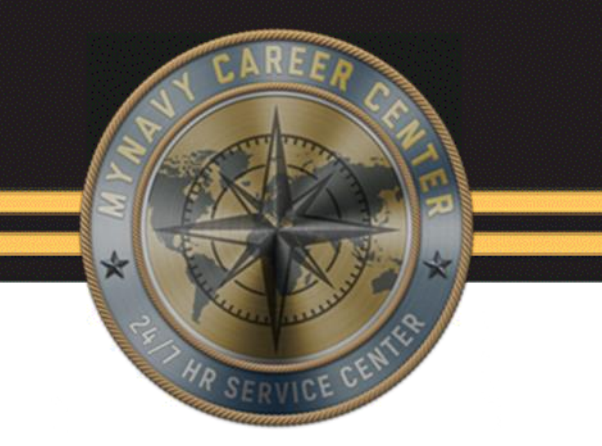

## Prospective Losses (PL) Report

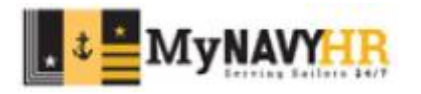

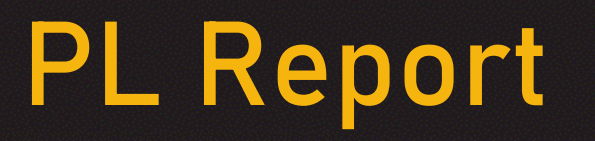

Projected Loss (PL) Report in NSIPS is a report that helps identify Service Members within 6-8 months of :

- Expiration of Active Obligated Service (EAOS)
- Expiration Term of Service (ETS).
- Members that will hit there HYT or are due to retire/transfer to the fleet reserve
- Projected Rotation Date
- Overdue Detachment Date

A best practice is to run and verify this report daily/weekly.

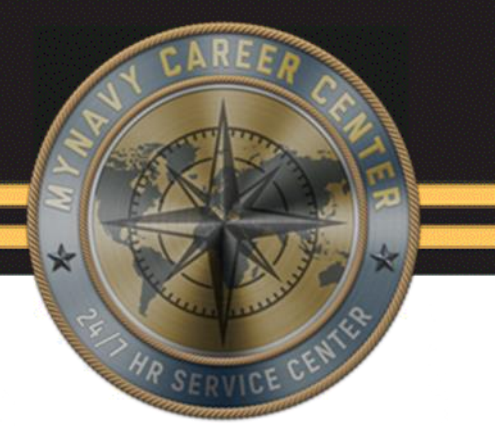

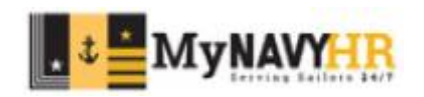

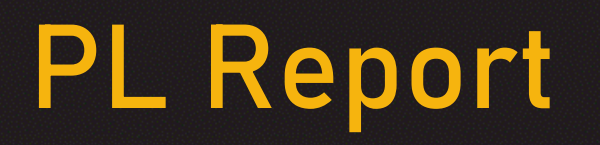

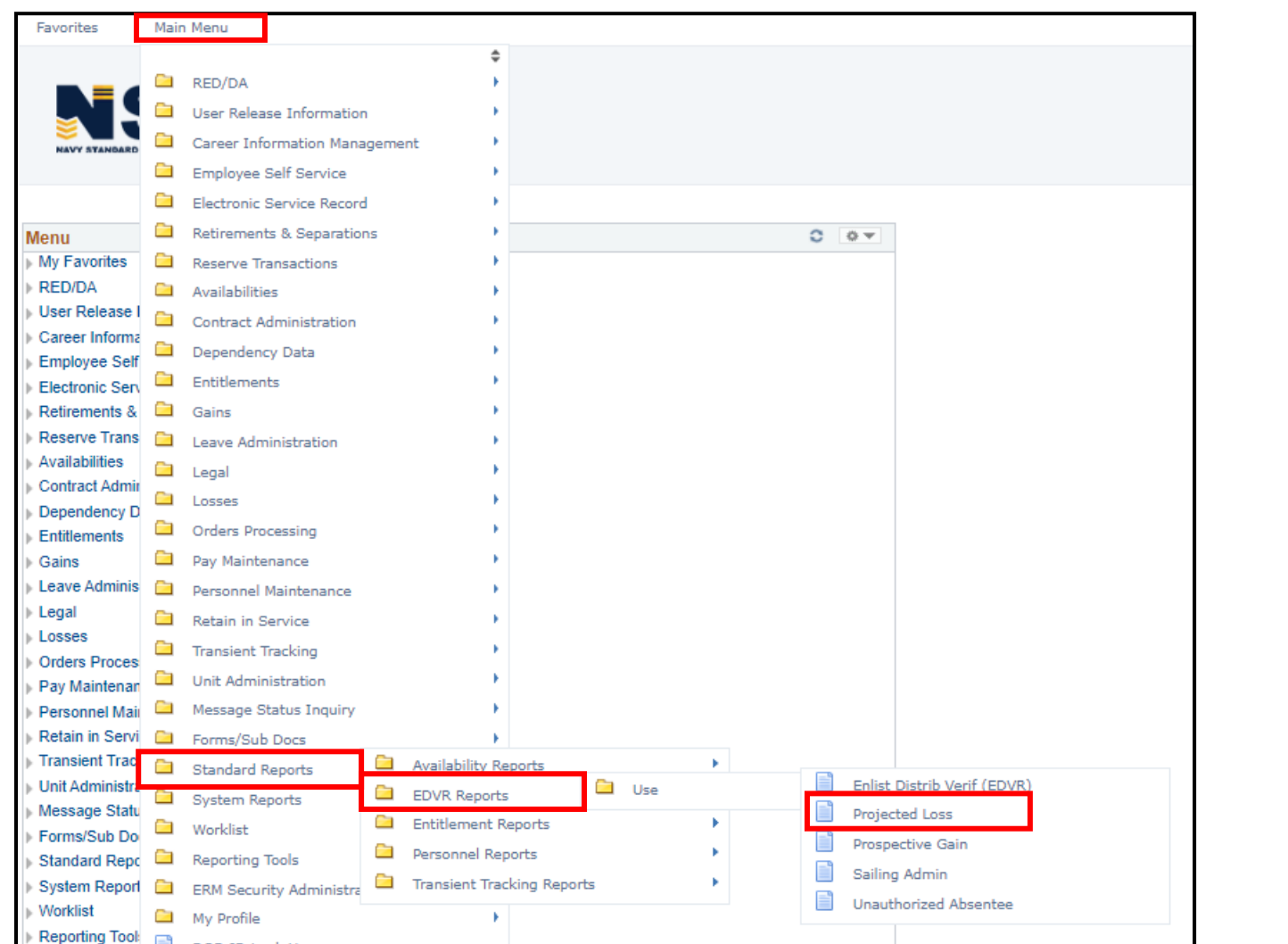

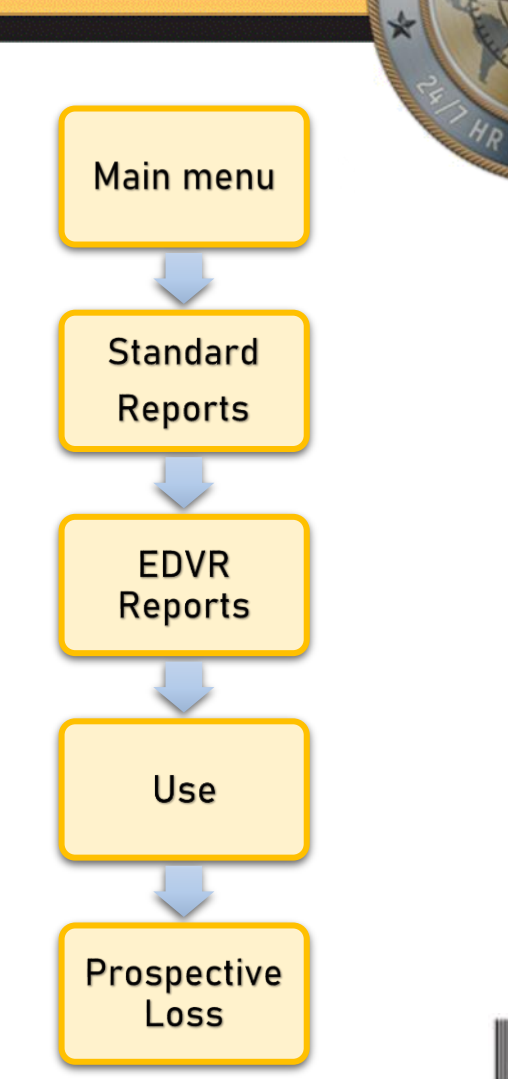

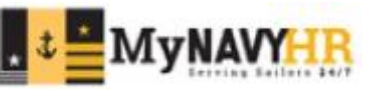

### PL Report

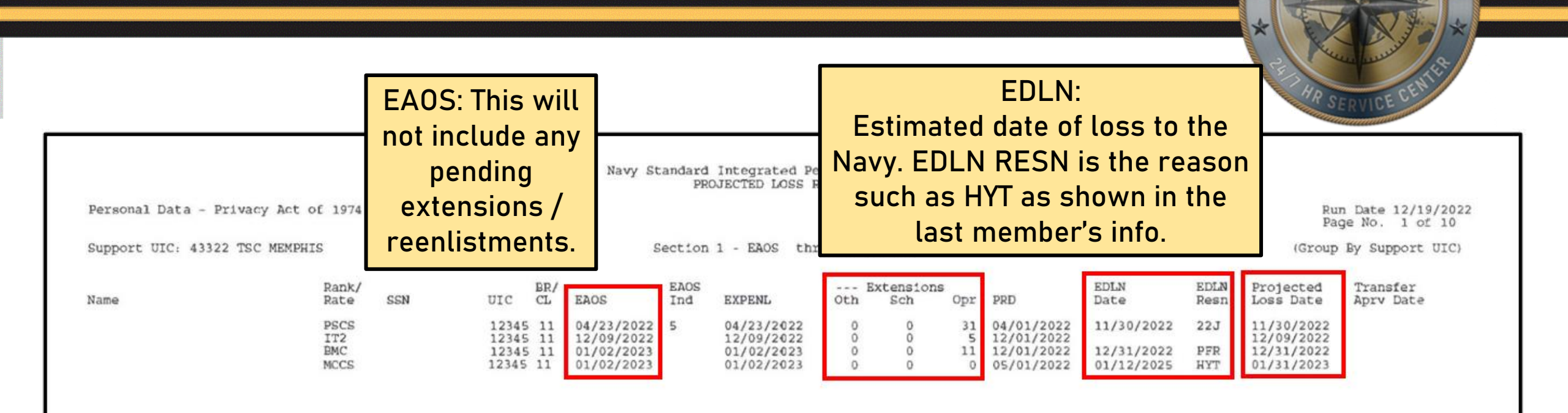

Extensions: Any extensions not affecting the EAOS OTH-other SCH-School OPR-Operational. Projected Loss Date: Identifies the member's current loss date based on orders in the system, FLTRES, HYT, Retirement, etc.

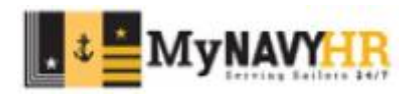

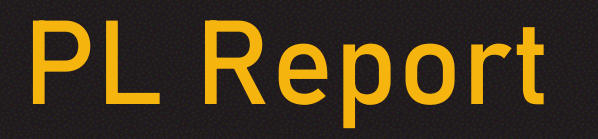

Ensure you are using the report to:

- Identify possible losses months in advance.
- Plan ahead. If you know the Service Member has no intention of extending or reenlisting, have the member start the separation process.
- Identify upcoming PRDs and start the transfer process as soon as PCS orders become available.
- Utilize the PL report to ensure you keep track of all upcoming losses.
- Keep in mind some members might have last minute order modifications and changes to their expected transfer date.

A best practice is to run and verify this report weekly.

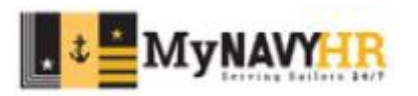

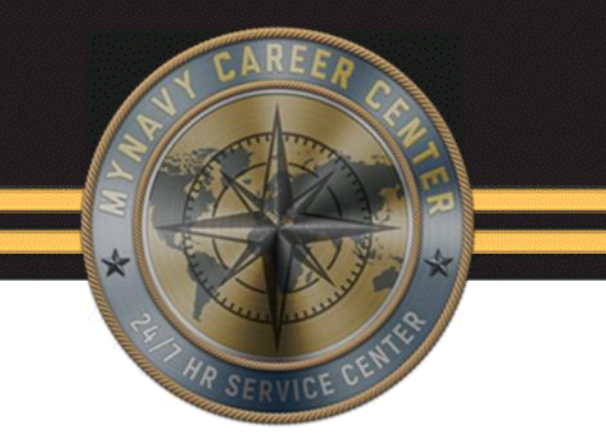

## Meal Pass (DN) Report

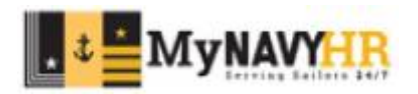

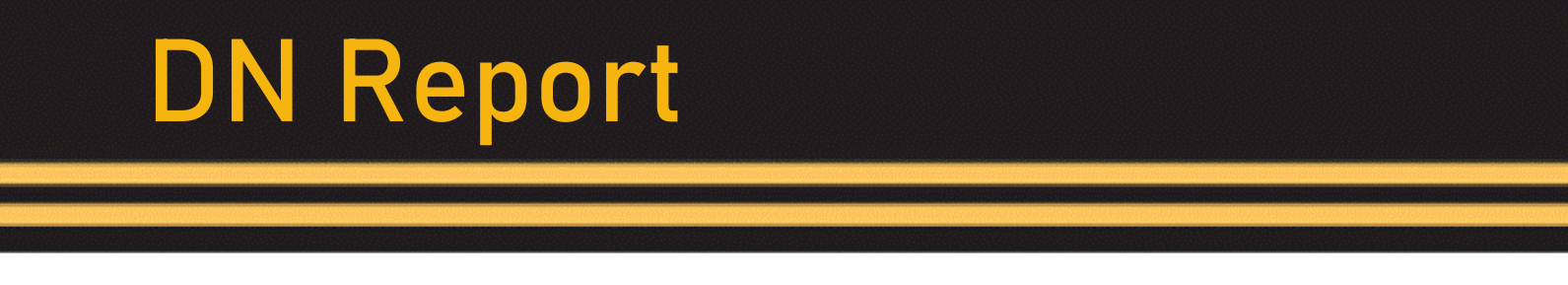

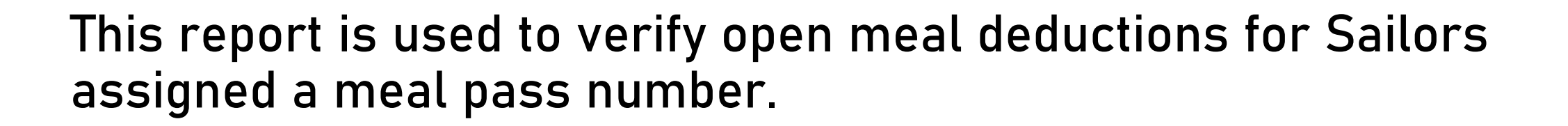

Enlisted Sailors attached to squadron and shore commands living in government quarters with available galley will have an open meal deduction.

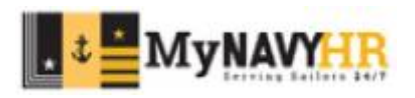

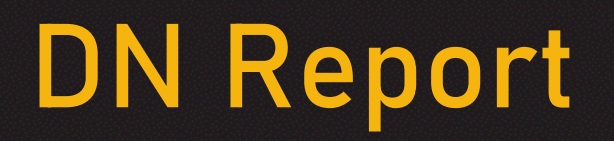

| Favorites                    | Main Menu                     |                        |                             |
|------------------------------|-------------------------------|------------------------|-----------------------------|
|                              |                               | \$                     |                             |
|                              | 🗀 RED/DA                      | • •                    |                             |
|                              | User Release Information      |                        |                             |
|                              | Career Information Management |                        |                             |
|                              | Employee Self Service         |                        |                             |
|                              | Electronic Service Record     | ÷                      |                             |
| Menu                         | Retirements & Separations     | •                      | 0 0 7                       |
| My Favorites                 | Reserve Transactions          | F                      |                             |
| RED/DA                       | Availabilities                | •                      |                             |
| User Release I               | Contract Administration       |                        |                             |
| Career Informa               | Dependency Data               |                        |                             |
| Employee Self                | Entitlements                  |                        |                             |
| Retirements &                | Gains                         |                        |                             |
| Reserve Trans                | Leave Administration          |                        |                             |
| Availabilities               | 🗀 Legal                       | ÷                      |                             |
| Contract Admir               |                               | * ·                    |                             |
| Dependency D<br>Entitlements | Orders Processing             |                        |                             |
| Gains                        | Pay Maintenance               |                        |                             |
| Leave Adminis                | Personnel Maintenance         |                        |                             |
| Legal                        | Retain in Service             |                        |                             |
| Losses                       | Transient Tracking            |                        |                             |
| Orders Proces Pay Maintenar  | Unit Administration           | ÷                      |                             |
| Personnel Main               | Message Status Inquiry        | •                      |                             |
| Retain in Servi              | Forms/Sub Docs                | <b>F</b>               |                             |
| Transient Trad               | Standard Reports              | ability Reports        |                             |
| Unit Administra              | System Reports                | R Reports              |                             |
| Message Statu                | 🗀 Worklist 🗀 Entit            | lement Reports 📮 Use   | BAS Report - by Support UIC |
| Standard Repr                | Reporting Tools               | onnel Reports          | Career Sea Pay Premium List |
| System Report                | ERM Security Administra       | sient Tracking Reports | Family Separation Allowance |
| Worklist                     | My Profile                    | Þ                      | Meal Pass - by Support UIC  |
|                              |                               |                        |                             |

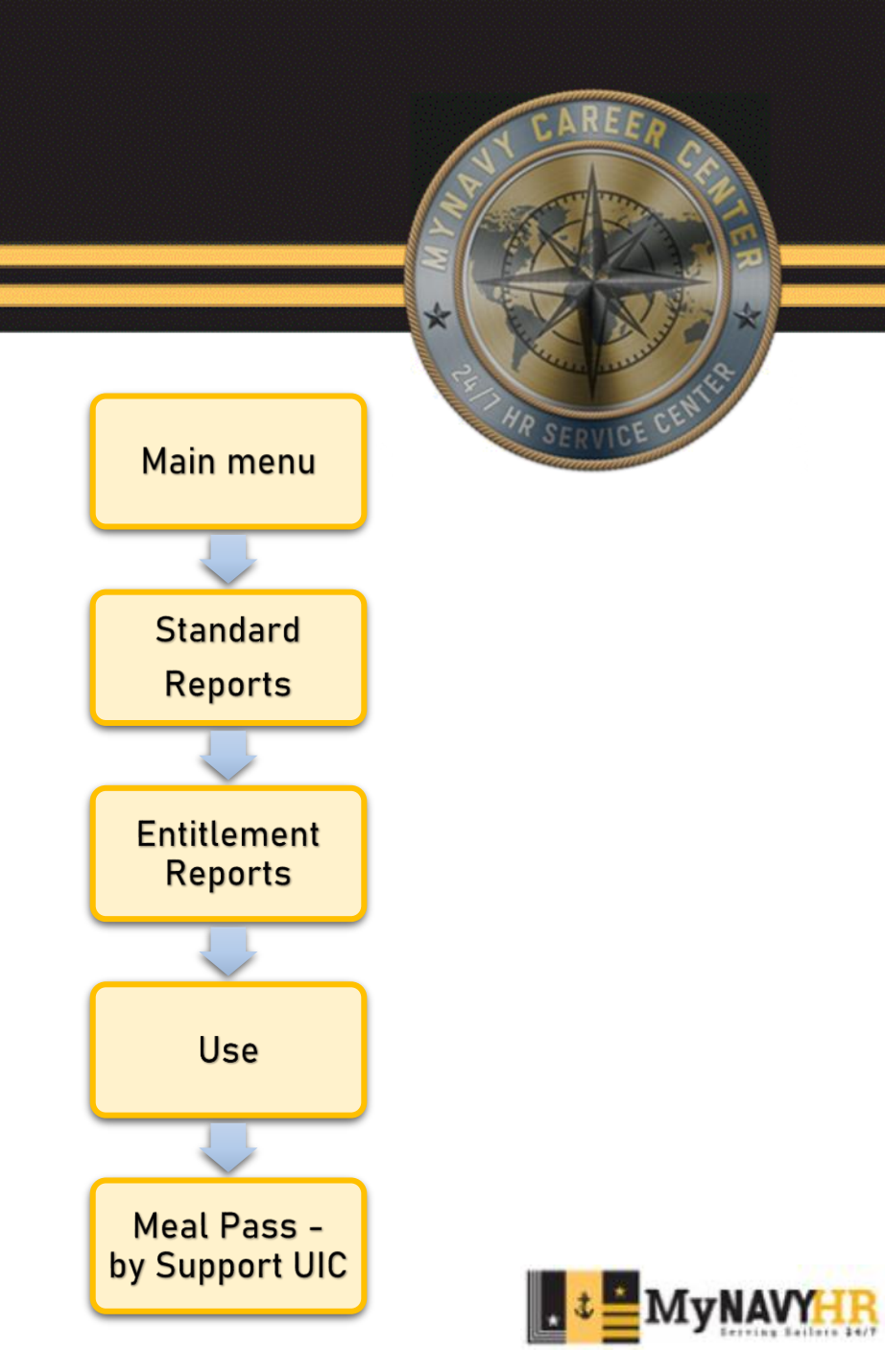

| Favorites M                                 | ain Menu                                                                | >                  |
|---------------------------------------------|-------------------------------------------------------------------------|--------------------|
|                                             | IPS<br>BRATED PERSONNEL SYSTEM                                          |                    |
| Meal Pass - by S<br>Enter any information   | Support UIC<br>n you have and click Search. Leave fields blank for a li | ist of all values. |
| Search Criteri                              | a                                                                       |                    |
| Run Control ID beg<br>Limit the number of r | ins with ✔ 4016A<br>esults to (up to 300): 300                          |                    |
| Search Cle                                  | ear Basic Search 🖾 Save Search Criteria                                 |                    |
| Find an Existing Valu                       | ie   Add a New Value                                                    |                    |

Input / Add your Run Control ID.

Select Search.

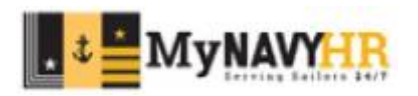

| Favorite | es       | Main Menu  | I       |          |                | >                   |         |                   |     |                    |
|----------|----------|------------|---------|----------|----------------|---------------------|---------|-------------------|-----|--------------------|
| NAVY ST  |          |            | D C     | S        |                |                     |         |                   |     |                    |
| Meal Pa  | ass - by | Support U  | IC      |          |                |                     |         |                   |     |                    |
|          | F        | lun Contro | DIID 40 | 16A      |                | Report Ma           | nager   |                   | Run |                    |
|          |          | ⊖ Sort B   | y Suppo | ort UIC  |                |                     |         | Sort By UIC       |     |                    |
| Suppo    | ort UIC: | 43322      | 0       | TRANSA   | CTION SERVI    | CE CTR MPHS         |         |                   |     |                    |
| _        |          |            |         | F        | ersonalize   F | Find   View All   🔄 | First   | 🜒 1-2 of 2 🕑 Last |     |                    |
|          | Select   | All        |         | Select   | UIC            | Description         |         |                   | 1   |                    |
|          |          |            | 1       | <b>~</b> | 4016A          | MNCC                |         |                   |     |                    |
|          | De-Sele  | ct All     | 2       |          | 62980          | CNAVPERSC           | OM MILL |                   |     |                    |
|          |          |            |         |          |                |                     |         |                   |     |                    |
| Save     | e 💇      | Return to  | Search  | 🖃 Notify | 1              |                     |         |                   | Ad  | d 🖉 Update/Display |

#### Input the Support UIC.

Select the command for which you would like to generate this report.

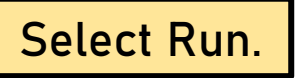

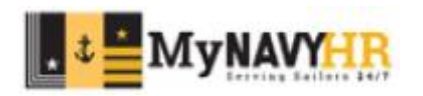

| Favorites Main Menu y                                                                                                    | HR SERVICE CENTS                                                                |
|----------------------------------------------------------------------------------------------------|---------------------------------------------------------------------------------|
| NSIPS                                                                                                    | Last login: 12-19-2022 00.34 Home Workfast Add to Pavorites Slige Out           |
| Meet Pass - by Support UK:         Run Control KD 4015A         Rupot Manager         Run           © Sort By Support UK:         Process Scheduler Request         Image: Control KD 4015A         Image: Control KD 4015A                                                                                                    | New Window   Personalize Page                                                   |
| Support URC:       43322       Q. TRANSACTION SERVICE CITE MPHS         Sever AM       Personalice   Find   View AI   (25   ]       Find         Sever AM       2       62560       Chull/PERSCOM MULL         Obs       Sever Amme       Process Name       Process Name         You complete in the interview       Rue Clear (2019/2002)       Reset to Current Date/Time         De-Select AM       2       62560       Chull/PERSCOM MULL         Off       Off       Process Name       Process Type         Meal Pass - by Support (JIC       N42A_MPP       SOR Report       Tries or PCH or Date/Union | Select the format you would like<br>the report. The common<br>selection is PDF. |
| Save Raturn to Search 😒 Notify                                                                                                    | Select OK to generate the report.                                               |
|                                                                                                    |                                                                                 |

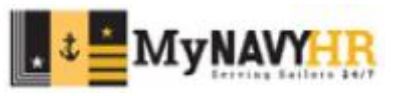

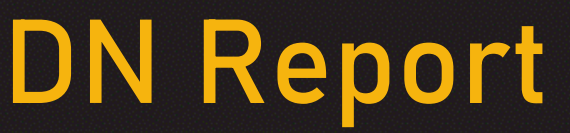

| ла перон                                                                                                    |                                              |              |                            |               |
|----------------------------------------------------------------------------------------------------|----------------------------------------------|--------------|----------------------------|---------------|
| Favorites Main Menu >                                                                                                    |                                              |              | * CHURCH                   | ERVICE CENTER |
| Meal Pass - by Support UIC Run Control ID 4016A Pro O Sort By Support UIC                                                                                                    | Run<br>cess Instance:38038679<br>Sort By UIC | Click on Rep | o <mark>rt Manager.</mark> | ]             |
| Support UIC:       43322       TRANSACTION SERVICE CTR MPHS         Select All       Personalize       Find       View All       Image: Constraint of the select of the select of the sel | First (1-2 of 2 ) Last                       |              |                            |               |
| Save 🔯 Return to Search 🔄 Notify                                                                                                    | Add                                          | 题 Update/Di  |                            |               |

| Favorites                   | Main Menu     |          | <b>X</b>                    |                      |                       |                |        |                        |                                  |
|-----------------------------|---------------|----------|-----------------------------|----------------------|-----------------------|----------------|--------|------------------------|----------------------------------|
| NOVY STANDARD               |               | 5        |                             |                      |                       |                |        |                        |                                  |
| Reports Filte               | NT.           |          |                             |                      |                       |                |        |                        |                                  |
| *View Report<br>Status:     | s: Operator V | ~        | Process Type:               | V<br>Days V          | Refresh               | 1              |        |                        |                                  |
| Report List<br>Process Name | User ID       | Process  | Report Description          | Request Date/Time    | Personalize<br>Format | Find   View Al | Statue | First 🕢 1-1<br>Details | 0 of 10 💽 Last<br>View<br>Report |
| N42A_MPP                    |               | 38038679 | Meal Pass - by Support UIC  | 12/19/2022 9:40:08AM | Acrobat               | Success        | Posted | Details                | View                             |
| 14_AWRD                     |               | 38038620 | Awards Eligibility          | 12/19/2022 9:31:16AM | Acrobat<br>(*.pdf)    | Success        | Posted | Details                | View                             |
| 44_FSA                      |               | 38038514 | Family Separation Allowance | 12/19/2022 9:17:44AM | Acrobat<br>(*.pdf)    | Success        | Posted | Details                | View                             |
| 16_ETS                      |               | 38038445 | Projected Loss              | 12/19/2022 9:09:01AM | Acrobat<br>(*.pdf)    | Success        | Posted | Details                | View                             |
| 158_PGR                     |               | 38038334 | Prospective Gain            | 12/19/2022 8:56:57AM | Acrobat<br>(*.pdf)    | Success        | Posted | Details                | View                             |
| 146_CSP                     |               | 38036823 | Career Sea Pay Premium List | 12/19/2022 1:20:19AM | Acrobat<br>(*.pdf)    | Success        | Posted | Details                | View                             |
| 14_AWRD                     |               | 38036802 | Awards Eligibility          | 12/19/2022 1:09:56AM | Acrobat<br>(*.pdf)    | Success        | Posted | Details                | View                             |
| 42A_MPP                     |               | 38036774 | Meal Pass - by Support UIC  | 12/19/2022 1:04:13AM | Acrobat<br>(*.pdf)    | Success        | Posted | Details                | View                             |
| 42A_MPP                     |               | 38036771 | Meal Pass - by Support UIC  | 12/19/2022 1:03:40AM | Acrobat<br>(*.pdf)    | Success        | Posted | Details                | View                             |
| JAA ESA                     |               | 38036745 | Family Separation Allowance | 12/19/2022           | Acrobat               | Success        | Posted | Details                | View                             |

dentify the report you wish to see. Click View to open the report.

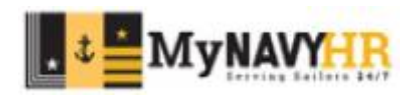

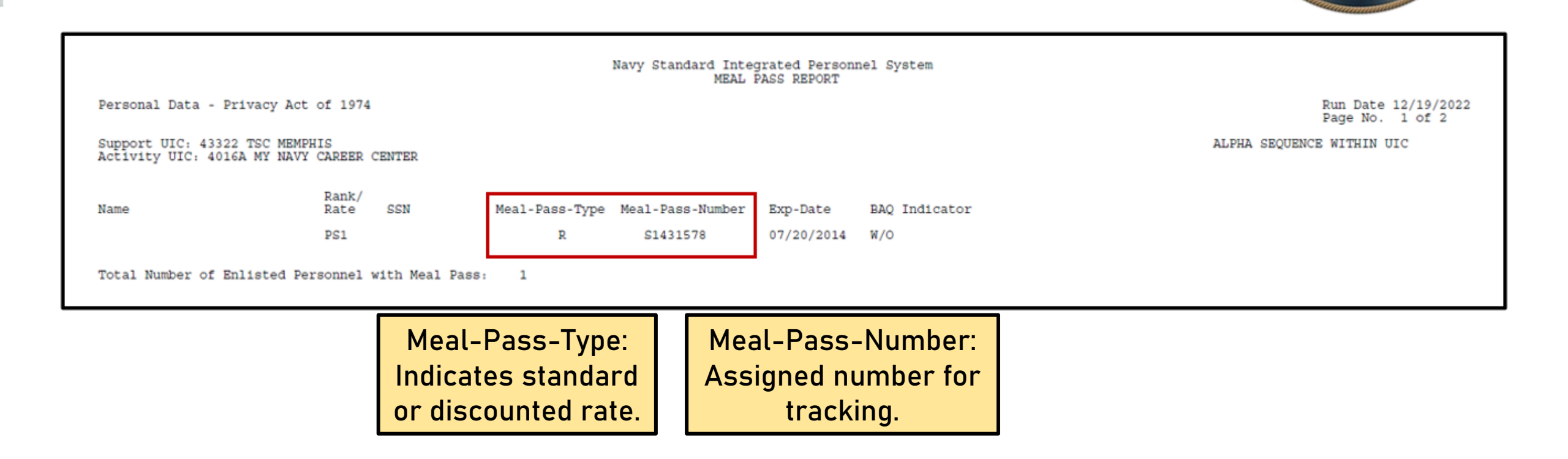

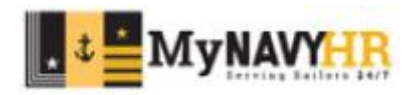

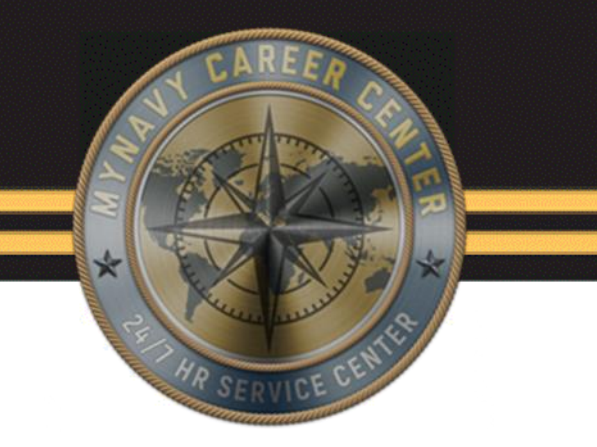

## Family Separation Allowance (FSA) Eligibility Report

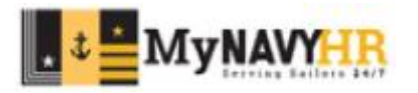

- The Family Separation Allowance (FSA) Eligibility Report is used to determine service members who are eligible to receive FSA.
- Use the report to identify FSA eligible Service Members prior to deployments or detachments. Generate a memo for processing based on the report.
- If you run into an instance that a service member is not generating under this report, it could be for the following:
  - The service member has not updated their RED/DA or is currently pending approval due to dependency change.
  - The option for "FSA eligible" in panel 3 was never selected during the member's gain process, which could cause an issue with the report.
- Eligibility does not equal entitlement.

Eligibility: Meeting the criteria.

Entitlement: Actually receiving the monetary entitlement per DOD FMR VOL 7A Chapter 27

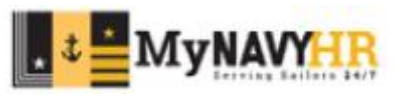

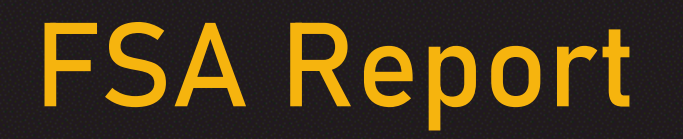

| Favorites                                                                                                    | Mair | n Menu                                                       |
|----------------------------------------------------------------------------------------------------|------|--------------------------------------------------------------|
|                                                                                                    |      | \$                                                           |
|                                                                                                    |      | RED/DA                                                       |
|                                                                                                    |      | User Release Information                                     |
|                                                                                                    |      | Career Information Management                                |
| HAVT STANDARD                                                                                                    |      | Employee Self Service                                        |
|                                                                                                    |      | Electronic Service Record                                    |
| Monu                                                                                                    |      | Retirements & Separations                                    |
| My Favorites                                                                                                    |      | Reserve Transactions                                         |
| ▶ RED/DA                                                                                                    |      | Availabilities                                               |
| User Release I                                                                                                    |      | Contract Administration                                      |
| Career Informa                                                                                                    |      | Dependency Data                                              |
| Employee Self                                                                                                    |      | Entitlements                                                 |
| Electronic Serventes & Retirementes & Retirement |      | Gains                                                        |
| Reserve Trans                                                                                                    |      |                                                              |
| Availabilities                                                                                                    |      |                                                              |
| Contract Admin                                                                                                    |      |                                                              |
| Dependency D                                                                                                    |      | Orders Processing                                            |
| <ul> <li>Entitlements</li> <li>Gaine</li> </ul>                                                                                                    |      | Pav Maintenance                                              |
| Leave Adminis                                                                                                    |      |                                                              |
| Legal                                                                                                    |      | Retain in Service                                            |
| Losses                                                                                                    |      |                                                              |
| Orders Proces                                                                                                    |      |                                                              |
| Pay Maintenant<br>Personnel Maintenant                                                                                                    |      | Message Status Inquiry                                       |
| Retain in Servi                                                                                                    |      | Forms/Sub Docs                                               |
| Transient Trace                                                                                                    |      | Standard Reports                                             |
| Unit Administra                                                                                                    |      | System Reports                                               |
| Message Statu                                                                                                    |      | Worklist Entitlement Reports Use BAS Report - by Support UIC |
| Forms/Sub Do<br>Standard Percent                                                                                                    |      | Reporting Tools                                              |
| <ul> <li>System Report</li> </ul>                                                                                                    |      | ERM Security Administra 🗀 Transient Tracking Reports         |
| Worklist                                                                                                    |      | My Profile                                                   |
| Reporting Tool                                                                                                    |      |                                                              |

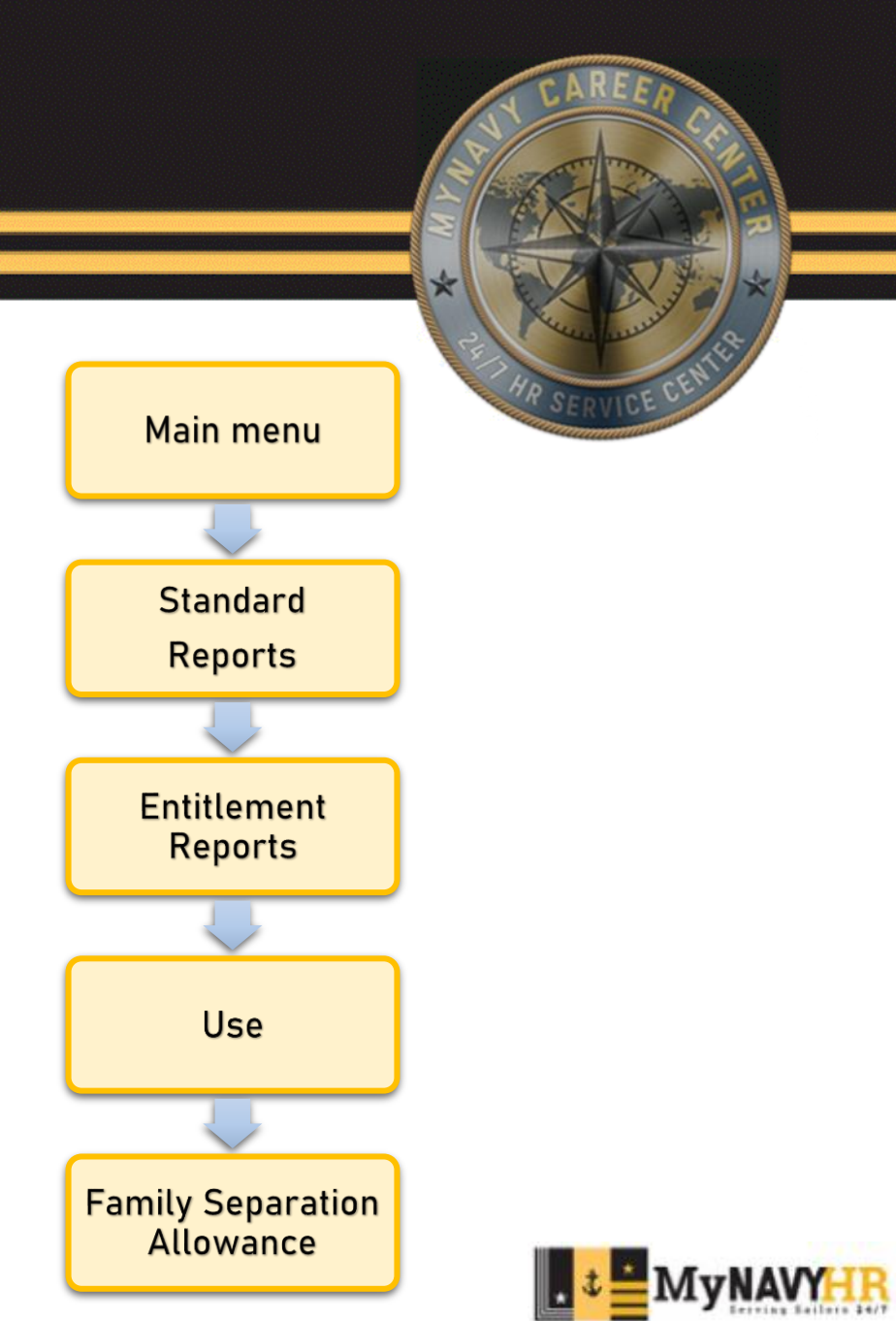

| AND SEPARATED PERSONNEL SYSTEM<br>Amily Separation Allowance<br>Iter any information you have and click Search. Leave fields blank for a list of a |            |
|----------------------------------------------------------------------------------------------------|------------|
| amily Separation Allowance<br>iter any information you have and click Search. Leave fields blank for a list of a                                   |            |
| amily Separation Allowance<br>Iter any information you have and click Search. Leave fields blank for a list of a                                   |            |
| amily Separation Allowance<br>Iter any information you have and click Search. Leave fields blank for a list of a                                   |            |
| ter any information you have and click Search. Leave fields blank for a list of a                                                                  |            |
|                                                                                                    | Il values. |
| Find an Existing Value Add a New Value                                                                                                    |            |
| ▼ Search Criteria                                                                                                    |            |
| un Control ID begins with 🗸 4016A                                                                                                    |            |
| nit the number of results to (up to 300): 300                                                                                                    |            |
|                                                                                                    |            |
|                                                                                                    |            |

Input / Add your Run Control ID.

Select Search.

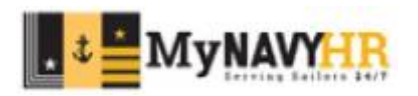

| Favorites     | Main Menu                           |            | >                           |                       |                    |  |  |  |
|---------------|-------------------------------------|------------|-----------------------------|-----------------------|--------------------|--|--|--|
|               | SIPS<br>INTEGRATED PERSONNEL SYST   | EM         |                             |                       |                    |  |  |  |
| Family Separa | ation Allowance                     |            |                             |                       |                    |  |  |  |
|               | Run Control ID 4016A Report Manager |            |                             |                       |                    |  |  |  |
| ○ Select      | FSA Eligible                        | ⊖ Sel      | ect FSA Not Eligible        | Select Both           | 1                  |  |  |  |
| Support UI    | IC: 43322                           |            | I SERVICE CTR MPHS          |                       |                    |  |  |  |
| Select A      |                                     | Personaliz | e   Find   View All   🔄   🚃 | First 🕢 1-2 of 2 🕞 La | st                 |  |  |  |
|               | Select                              | Department | Description                 |                       |                    |  |  |  |
| De Select     | All 1                               | 4016A      | MNCC                        |                       |                    |  |  |  |
|               | 2 🔽                                 | 62980      | CNAVPERSCOM MILL            |                       |                    |  |  |  |
|               |                                     |            |                             |                       |                    |  |  |  |
| 🔚 Save 🔯      | Return to Search                    | E Notify   |                             | Ad                    | d 🖉 Update/Display |  |  |  |

#### Input the Support UIC.

Select the command for which you would like the report.

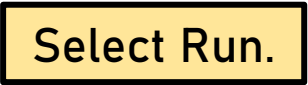

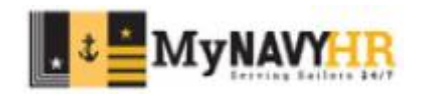

| FSA Report                                                                                                    | CAREER                                                                          |
|----------------------------------------------------------------------------------------------------|---------------------------------------------------------------------------------|
| Persetes Main Manu y                                                                                                    | Hast logit: 12-19-2022 08:34 Home Worklist Add to Fevorites Sign Out            |
| Family Separation Allowance         Run Control ID 4916A         Run Control ID 4916A       Report Manager         Select FSA Eligible       Select FSA Not Eligible       Process Scheduler Request         Segent URC:       TRANSACTION SERVICE CTR MPHS       User ID       Run Control ID 4916A         Select All       Personalize   Find   View All [2] ]       Find       Run Control ID 4916A         Select All       Personalize   Find   View All [2] ]       Find       Run Control ID 4916A         Select All       Personalize   Find   View All [2] ]       Find       Run Tame // Run Date 120190202 // Run Tame // Run Tame // Run | Select the format you would like<br>the report. The common<br>selection is PDF. |
|                                                                                                    | Select OK to generate the report.                                               |
|                                                                                                    | t MyNAV                                                                         |

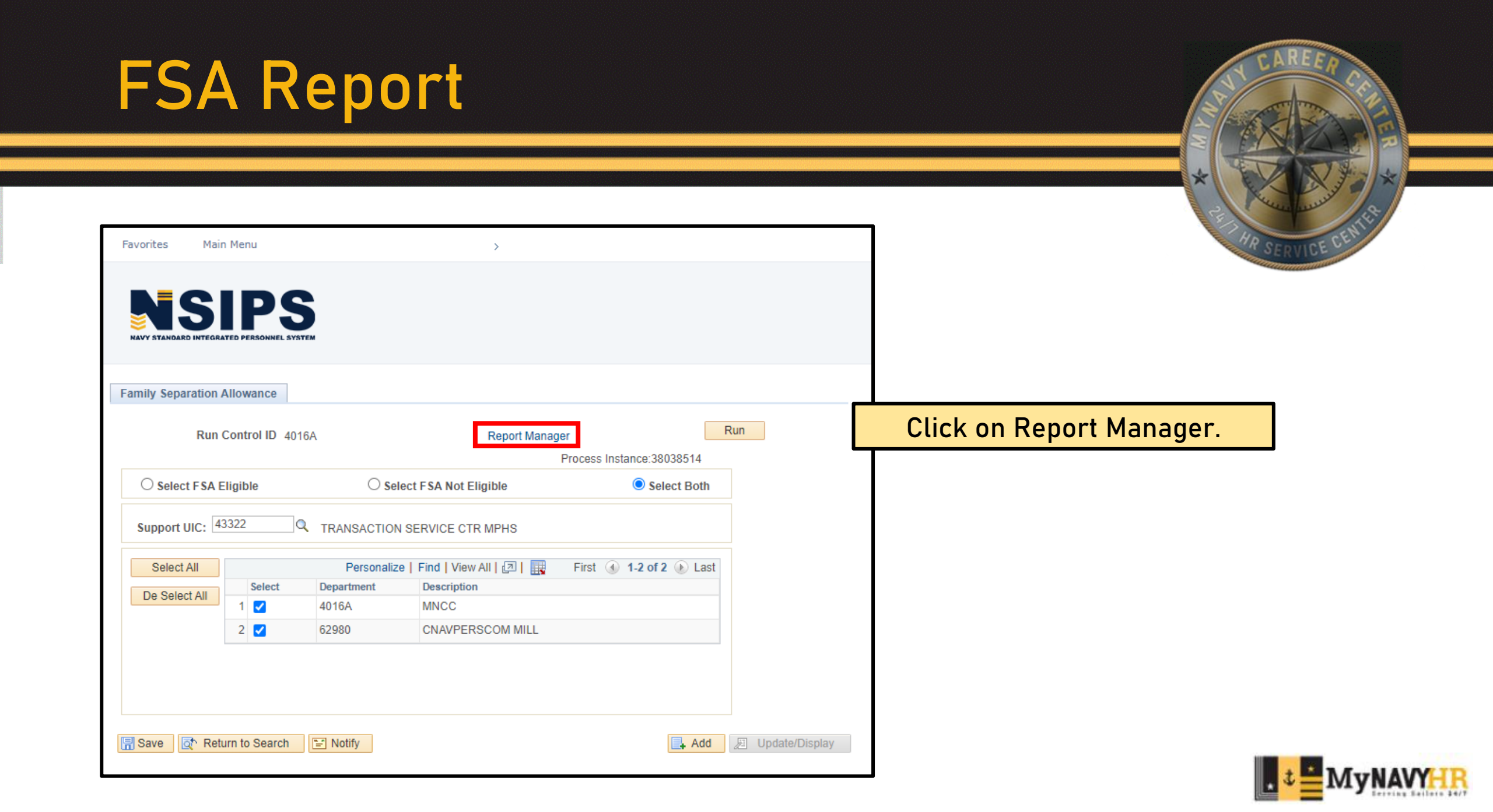

| Favorites              | Main Menu     |          | >                                                                                                    |                      |                    |                   |             |            |                |
|------------------------|---------------|----------|----------------------------------------------------------------------------------------------------|----------------------|--------------------|-------------------|-------------|------------|----------------|
|                        |               | 5        |                                                                                                    |                      |                    |                   |             |            |                |
| Report List            | Server List   |          |                                                                                                    |                      |                    |                   |             |            |                |
| Reports Filt           | er            |          |                                                                                                    |                      |                    |                   |             |            |                |
| "View Report<br>Status | s: Operator 🗸 | ~        | Process Type:                                                                                                    | Vays V               | Refresh            |                   |             |            |                |
| Report List            |               |          |                                                                                                    |                      | Personal           | ize   Find   View | AII [ 🔄 [ 🔣 | First 🚯 1- | 8 of 8 🛞 La    |
| Process Name           | User ID       | Process  | Report Description                                                                                                    | Request Date/Time    | Format             | Run Status        | Status      | Details    | View<br>Report |
| N44_FSA                |               | 38038514 | Family Separation Allowance                                                                                                    | 12/19/2022 9:17:44AM | Acrobat<br>(*.pdf) | Success           | Posted      | Details    | View           |
| N16_ETS                |               | 38038445 | Projected Loss                                                                                                    | 12/19/2022 9:09:01AM | Acrobat<br>(*.pdf) | Success           | Posted      | Details    | View           |
| N58_PGR                |               | 38038334 | Prospective Gain                                                                                                    | 12/19/2022 8:56:57AM | Acrobat<br>(*.pdf) | Success           | Posted      | Details    | View           |
| N46_CSP                |               | 38036823 | Career Sea Pay Premium List                                                                                                    | 12/19/2022 1:20:19AM | Acrobat<br>(*.pdf) | Success           | Posted      | Details    | View           |
| N14_AWRD               |               | 38036802 | Awards Eligibility                                                                                                    | 12/19/2022 1:09:56AM | Acrobat<br>(*.pdf) | Success           | Posted      | Details    | View           |
| N42A_MPP               |               | 38036774 | Meal Pass - by Support UIC                                                                                                    | 12/19/2022 1:04:13AM | Acrobat<br>(*.pdf) | Success           | Posted      | Details    | View           |
| 10 B                   |               | 38036771 | Meal Pass - by Support UIC                                                                                                    | 12/19/2022 1:03:40AM | Acrobat            | Success           | Posted      | Details    | View           |
| N42A_MPP               |               | 50050111 | A CALCULATION OF A CALCULATION OF A CALC |                      |                    |                   |             |            |                |

Identify the report you wish to see. Click View to open the report.

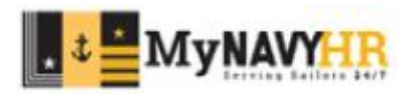

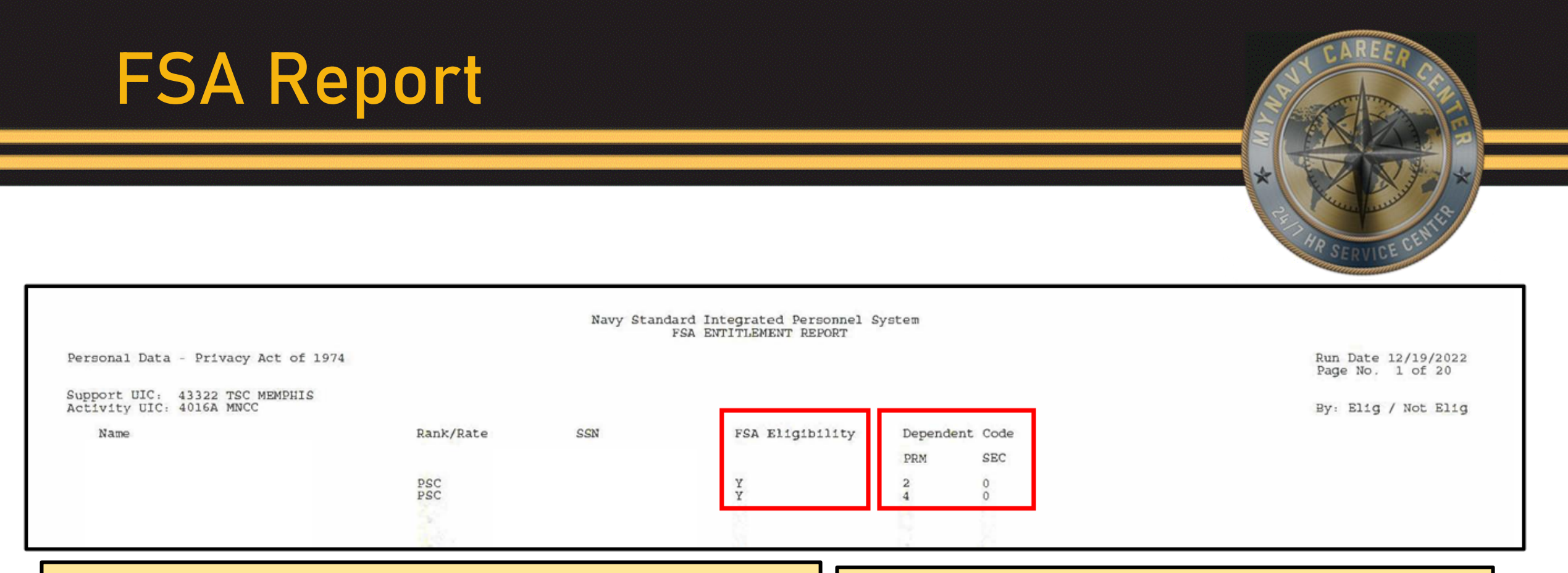

FSA Eligibility Section:

- Y Yes the service members is eligible
- N No the service member is not eligible

Eligibility does not mean the service member should be currently receiving FSA(FID 65 in MMPA). This only helps you determine the service eligibility, not current entitlement.

#### Dependent Code

- PRM
  - Shows the number of Primary dependents
- SEC
  - Shows the number of Secondary Dependents

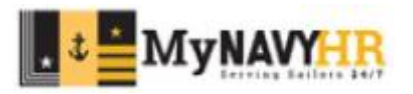

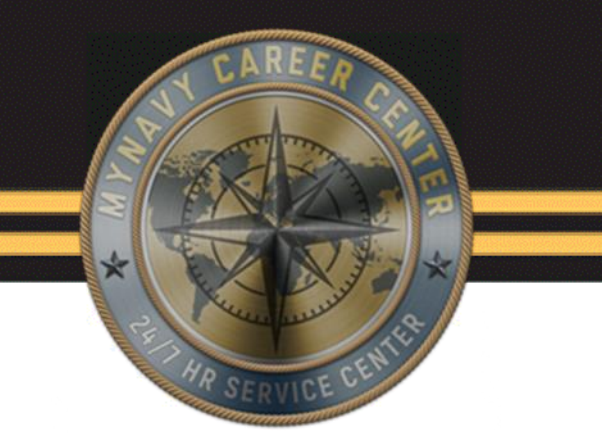

## Career Sea Pay Premium (CSPP) Report

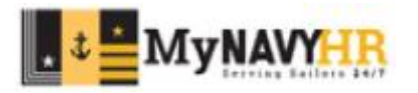

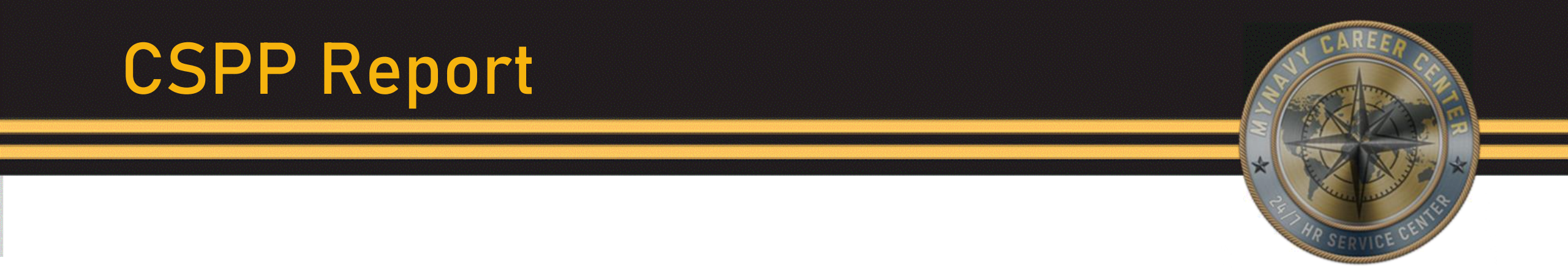

This report is generated to identify members Career Sea Pay Premium (CSPP) Entitlement Date.

This report can sometimes be misleading due to various "Idle times" or time not accounted for correctly. Ensure you verify eligibility and start dates in accordance with DOD FMR VOL 7A Chapter 18 and OPNAVINST 7220.14

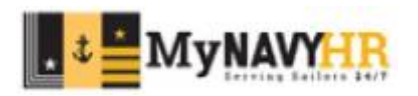

| Favorites                            | Main Menu |                                                                           |
|--------------------------------------|-----------|---------------------------------------------------------------------------|
|                                      |           | \$                                                                        |
|                                      | 🗀 RED/D   | A                                                                         |
|                                      | 🗀 User R  | Release Information                                                       |
| NAVY STANDARD                        | 🗀 Career  | r Information Management                                                  |
|                                      | 🗀 Employ  | yee Self Service                                                          |
|                                      | 🗀 Electro | onic Service Record                                                       |
| Menu                                 | 🗀 Retirer | ements & Separations                                                      |
| My Favorites                         | 🗀 Reserv  | ve Transactions                                                           |
| ▶ RED/DA                             | 🗀 Availab | bilities )                                                                |
| User Release                         | 🗀 Contra  | act Administration                                                        |
| Career Information Control           | 🗀 Depen   | ndency Data                                                               |
| Employee Series<br>Electronic Series | 🗀 Entitle | ements )                                                                  |
| Retirements &                        | Gains     |                                                                           |
| Reserve Trans                        | Leave     | Administration                                                            |
| Availabilities                       | Lenal     | •                                                                         |
| Contract Admi                        | Losses    | s )                                                                       |
| Dependency D                         | Orders    | s Procession                                                              |
| Entitlements                         | Day Ma    |                                                                           |
| Leave Adminis                        | Derror    |                                                                           |
| Legal                                | Person    |                                                                           |
| Losses                               | Retain    |                                                                           |
| Orders Proces                        |           |                                                                           |
| Pay Maintenar                        | Unit Ad   | dministration f                                                           |
| Personnel Mai                        | Messag    | ige Status Inquiry                                                        |
| Transient Tra                        | Forms/    | /Sub Docs                                                                 |
| Unit Administra                      | 🔲 Standa  | ard Reports                                                               |
| Message Statu                        | Systen    | m Reports                                                                 |
| Forms/Sub Do                         | Worklis   | ist Career Sea Pay Premium List                                           |
| Standard Report                      | 🔲 Report  | ting Tools                                                                |
| System Report                        | ERM S     | Security Administra Iransient Tracking Reports Meal Pass - by Support UIC |
| VVOIKIISt     Departing Teel         | 🗀 My Pro  | ofile                                                                     |

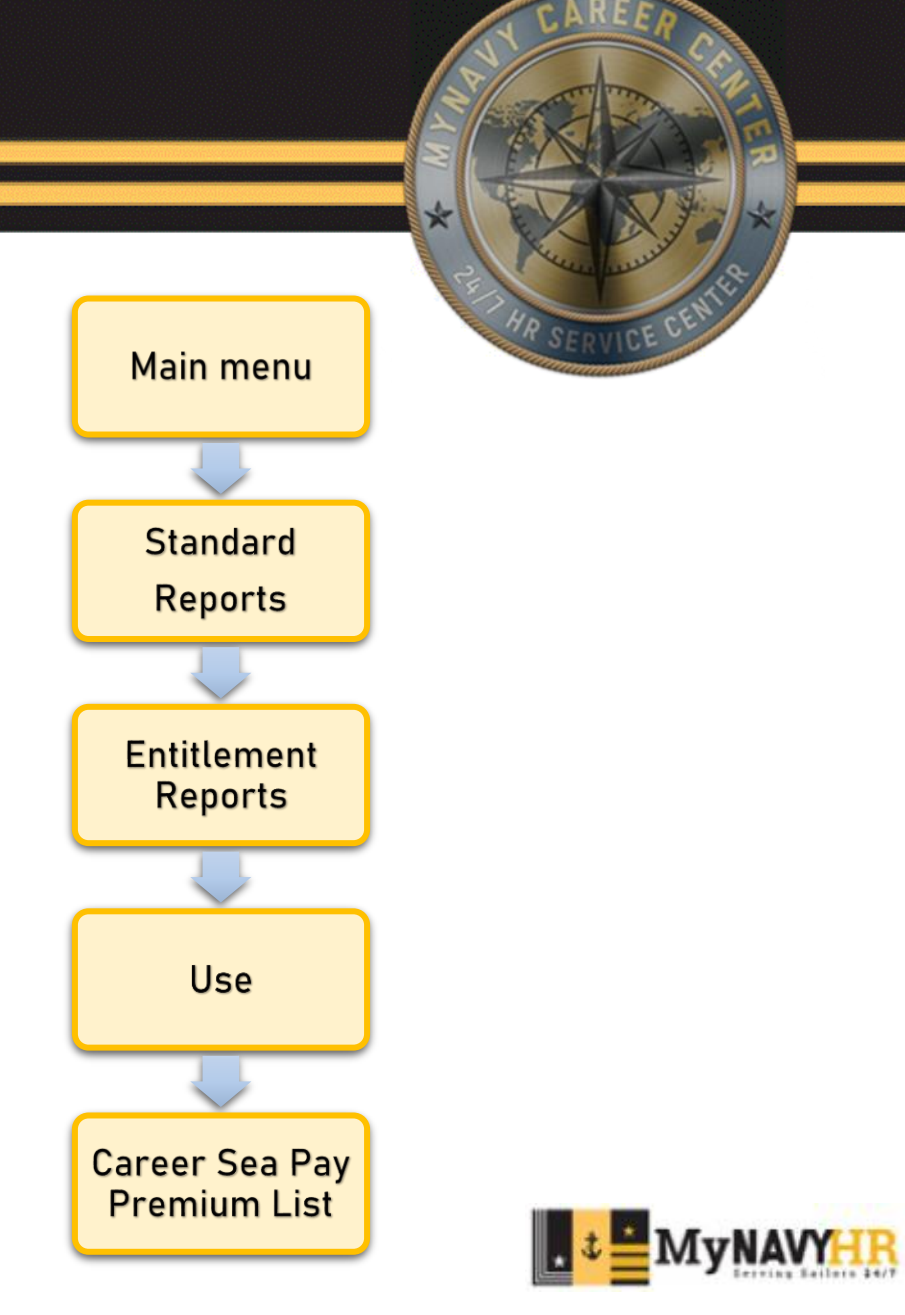

| Favorites        | Main Menu                           |                               | >                     |  |
|------------------|-------------------------------------|-------------------------------|-----------------------|--|
|                  |                                     |                               |                       |  |
| NAVY STANDAR     | SIPS<br>INTEGRATED PERSONNEL SYSTEM |                               |                       |  |
| Career Sea       | Pay Premium List                    |                               |                       |  |
| Enter any inform | nation you have and click Se        | earch. Leave fields blank for | a list of all values. |  |
| Find an Exis     | ting Value Add a New V              | /alue                         |                       |  |
| Search Ci        | riteria                             |                               |                       |  |
|                  |                                     |                               |                       |  |
| Run Control ID   | begins with ✓ 4016A                 |                               |                       |  |
| Limit the numbe  | er of results to (up to 300):       | 300                           |                       |  |
| Search           | Clear Basic Search                  | Save Search Criteria          |                       |  |
|                  |                                     |                               |                       |  |
|                  |                                     |                               |                       |  |
| Find an Existing | Value Add a New Value               |                               |                       |  |
|                  |                                     |                               |                       |  |

Input / Add your Run Control ID.

Select Search.

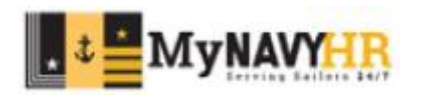

| Favorites                   | Main Menu                                                                                                    |    |          |             | >                       |                  |            |  |  |  |
|-----------------------------|----------------------------------------------------------------------------------------------------|----|----------|-------------|-------------------------|------------------|------------|--|--|--|
| NAVY STANDARD IN            | <b>SIF</b>                                                                                                    |    | S        |             |                         |                  |            |  |  |  |
| Career Sea Pay Premium List |                                                                                                    |    |          |             |                         |                  |            |  |  |  |
| F                           | Run Control ID 4016A Report Manager Run                                                                                                    |    |          |             |                         |                  |            |  |  |  |
| As Of Date:                 | 01/25/20                                                                                                    | 23 | 31       | Perconalize | Find   View All   🗇   🥅 | First (A) 1.2 of | 2 🕟 Last   |  |  |  |
| Select                      | All                                                                                                    |    | Select   | Department  |                         | 1131 30 1-2 01   | Z VE/ LOSI |  |  |  |
| Do Solo                     | ct All                                                                                                    | 1  |          | 4016A       | MNCC                    |                  |            |  |  |  |
| De-Sele                     |                                                                                                    | 2  | <b>~</b> | 62980       | CNAVPERSCOM MIL         | LL               |            |  |  |  |
| Save 🕅                      | 2 € 62980 CNAVPERSCOM MILL<br>Berdelet All 2 € 62980 CNAVPERSCOM MILL<br>Berdelet All 2 € 000 CNAVPERSCOM MILL<br>CNAVPERSCOM MILL<br>CNAVPERSCOM MILL<br>CNAVPERSCOM MILL<br>CNAVPERSCOM MILL<br>CNAVPERSCOM MILL<br>CNAVPERSCOM MILL<br>CNAVPERSCOM MILL |    |          |             |                         |                  |            |  |  |  |

Input the Support UIC.

Select which command for which you would like to generate this report.

Select Run.

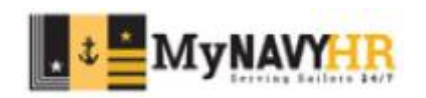

| Pavorites Nain Heru >                                                                                                    |                                                                                                | FOUO - Privacy Sensitive: N14569875                                      | 57150020 Last logit: 12-19-2022 08:34 Home Worklist Add to Favorites Sign Out                |
|----------------------------------------------------------------------------------------------------|------------------------------------------------------------------------------------------------|--------------------------------------------------------------------------|----------------------------------------------------------------------------------------------|
| Career Sea Pay Premium List                                                                                                    |                                                                                                |                                                                          | New Window Personalize Page                                                                  |
| Run Control ID 4016A Report Manager                                                                                                    | Run                                                                                            |                                                                          |                                                                                              |
| Support UIC: 43322 Q, TRANSACTION SERVICE CTR MPHS                                                                                                    | Process Scheduler Request                                                                      | Rus Costrol ID 45544                                                     |                                                                                              |
| As Of Date: 01/25/2023 (Constraints) (Constraints) (Constr | Server Name Recurrence Time Zone Q Process List Select Description Career Sea Pay Premium List | Process Name     Process Type     "Type       Yes     SQR Report     Web | Select the format you would like<br>to generate this report. The<br>common selection is PDF. |
| Million (b) Batan to Basanta (FT Matte                                                                                                    |                                                                                                |                                                                          |                                                                                              |
| Conversion of Section (C) upon                                                                                                    | Un. Cancel                                                                                     |                                                                          | Select OK to generate the report.                                                            |
|                                                                                                    |                                                                                                |                                                                          |                                                                                              |

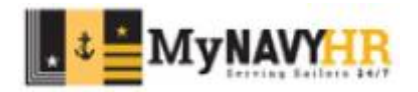

|                                                  |                                       |                                  |                       | 22 Marine manual fight |
|--------------------------------------------------|---------------------------------------|----------------------------------|-----------------------|------------------------|
| Favorites Main Menu                              | >                                     |                                  |                       | MR SERVICE CEN         |
| <b>NAVY STANDARD INTEGRATED PERSONNEL SYSTEM</b> |                                       |                                  |                       |                        |
| Career Sea Pay Premium List                      |                                       |                                  |                       |                        |
| Run Control ID 4016A                             | Report Manag                          | er Run Process Instance:38038772 | Click on Report Manag | ger.                   |
| Support UIC: 43322                               | TRANSACTION SERVICE CTR MPHS          |                                  |                       |                        |
| As Of Date: 01/25/2023                           |                                       |                                  |                       |                        |
| Select All Select                                | Personalize   Find   View All   🔄   🌉 | First 🕢 1-2 of 2 🕟 Last          |                       |                        |
| De Select All                                    | 4016A MNCC                            |                                  |                       |                        |
| 2                                                | 62980 CNAVPERSCOM MIL                 | L                                |                       |                        |
| 🔚 Save 🔯 Return to Search 🗲                      | Notify                                | 📑 Add 🖉 Update/Displ             | Y                     |                        |

| Favorites Main Menu                |                    | >                           |                      |                       |                              |        |                          |                |
|------------------------------------|--------------------|-----------------------------|----------------------|-----------------------|------------------------------|--------|--------------------------|----------------|
| Report List Server List            | PS<br>INNEL BYSTEM |                             |                      |                       |                              |        |                          |                |
| *View Reports: Operator<br>Status: | <b>v</b>           | Process Type:               | Vays V               | Refresh               |                              |        |                          |                |
| Report List Process Name User ID   | Process            | Report Description          | Request Date/Time    | Personalize<br>Format | Find   View Al<br>Run Status | Status | First (4) 1-1<br>Details | View<br>Report |
| N46_CSP                            | 38038772           | Career Sea Pay Premium List | 12/19/2022 9:52:12AM | Acrobat<br>(*.pdf)    | Success                      | Posted | Details                  | View           |
| N42A_MPP                           | 38038679           | Meal Pass - by Support UIC  | 12/19/2022 9:40:08AM | Acrobat<br>(*.pdf)    | Success                      | Posted | Details                  | View           |
| 14_AWRD                            | 38038620           | Awards Eligibility          | 12/19/2022 9:31:16AM | Acrobat<br>(*.pdf)    | Success                      | Posted | Details                  | View           |
| 44_FSA                             | 38038514           | Family Separation Allowance | 12/19/2022 9:17:44AM | Acrobat<br>(*.pdf)    | Success                      | Posted | Details                  | View           |
| 116_ETS                            | 38038445           | Projected Loss              | 12/19/2022 9:09:01AM | Acrobat<br>(*.pdf)    | Success                      | Posted | Details                  | View           |
| 458_PGR                            | 38038334           | Prospective Gain            | 12/19/2022 8:56:57AM | Acrobat<br>(*.pdf)    | Success                      | Posted | Details                  | View           |
| 446_CSP                            | 38036823           | Career Sea Pay Premium List | 12/19/2022 1:20:19AM | Acrobat<br>(*.pdf)    | Success                      | Posted | Details                  | View           |
| 14_AWRD                            | 38036802           | Awards Eligibility          | 12/19/2022 1:09:56AM | Acrobat<br>(*.pdf)    | Success                      | Posted | Details                  | View           |
| 42A_MPP                            | 38036774           | Meal Pass - by Support UIC  | 12/19/2022 1:04:13AM | Acrobat<br>(*.pdf)    | Success                      | Posted | Details                  | View           |
| 42A_MPP                            | 38036771           | Meal Pass - by Support UIC  | 12/19/2022 1:03:40AM | Acrobat<br>(*.pdf)    | Success                      | Posted | Details                  | View           |
| 144 FSA                            | 38036745           | Family Separation Allowance | 12/19/2022           | Acrobat               | Success                      | Posted | Details                  | View           |

Identify the report you wish to see. Click View to open the report.

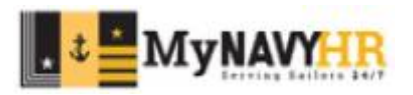

#### **CSPP** Report Navy Standard Integrated Personnel System CSP PREMIUM ENTITLEMENT LISTING Personal Data - Privacy Act of 1974 Run Date 12/19/2022 Page No. 1 of 4 Support UIC: 43322 TSC MEMPHIS Activity: 4016A MNCC AS OF DATE 01/25/2023 DIV CSPP Due Date Name Rank/Rate SSN LCDR 12/21/2022 PS1 12/29/2013

CSPP Due Date: The date service member is expected to be eligible to receive CSPP(fid 37 in MMPA).

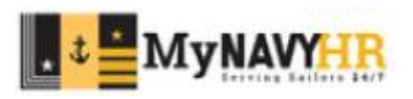

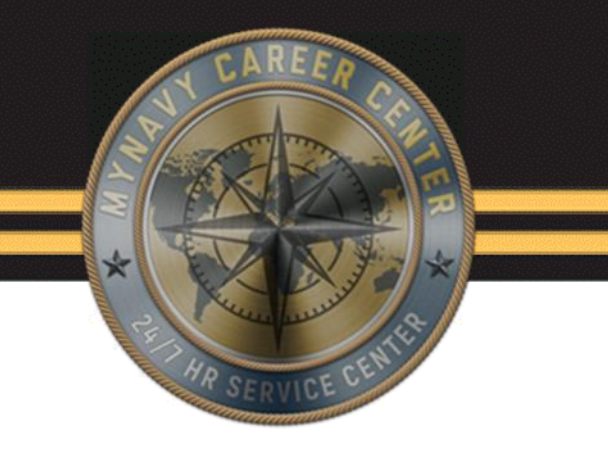

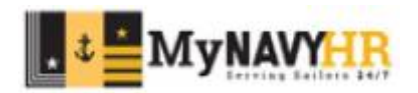

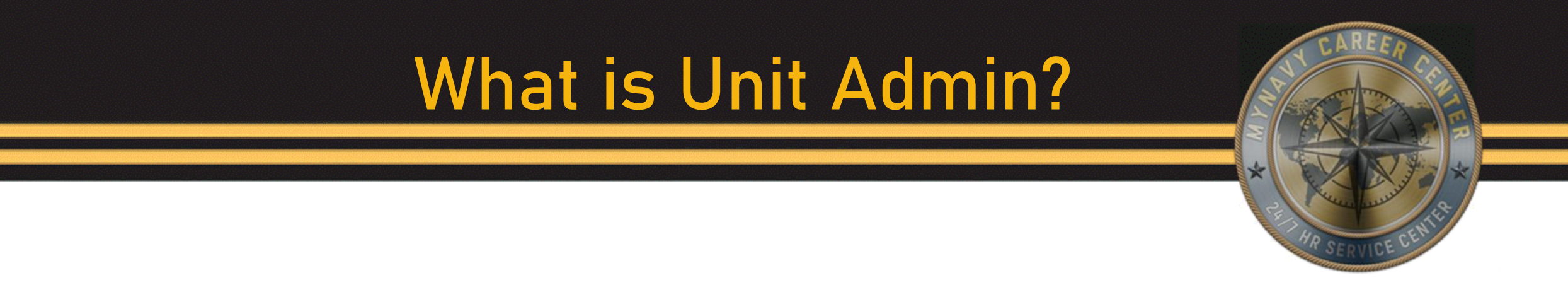

- A software change was made to the Unit Administration function in NSIPS. It allows CPPA role users to search for Command Triad contact information and CPPAs by UIC.
- Also, Unit Administration was added for the CPPA role users to allow updates to the UICs for which they have security access.

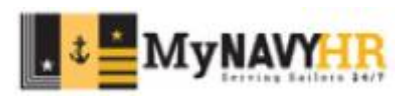

### Unit Admin: CPPA Expectations

All CPPAs should update this information when:

- Arriving/departing
- Change of Command
- A POC(point of contact) listed on the Unit Admin has changed

Must be reviewed monthly by CPPAs to ensure accuracy. RSCs, TSCs, and NPPSC will make this an inspectable item in the very near future.

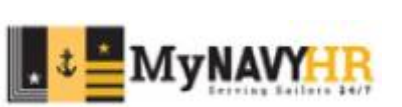

#### **Benefits of Unit Admin**

- Help RSCs determine where CPPAs are located and find contact information.
- Help RSCs manage CPPA/Triad Distros which ensures CPPAs and Command Triads are receiving critical pay and personnel policy updates and information.
- Unit Admin is Global! Any CPPA can look up a Point of Contact by searching by UIC.
- Unit Admin global capability allows for CPPAs to find each other for customer service resolutions using the UIC to search for a Point of contact.

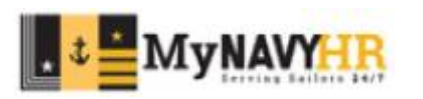

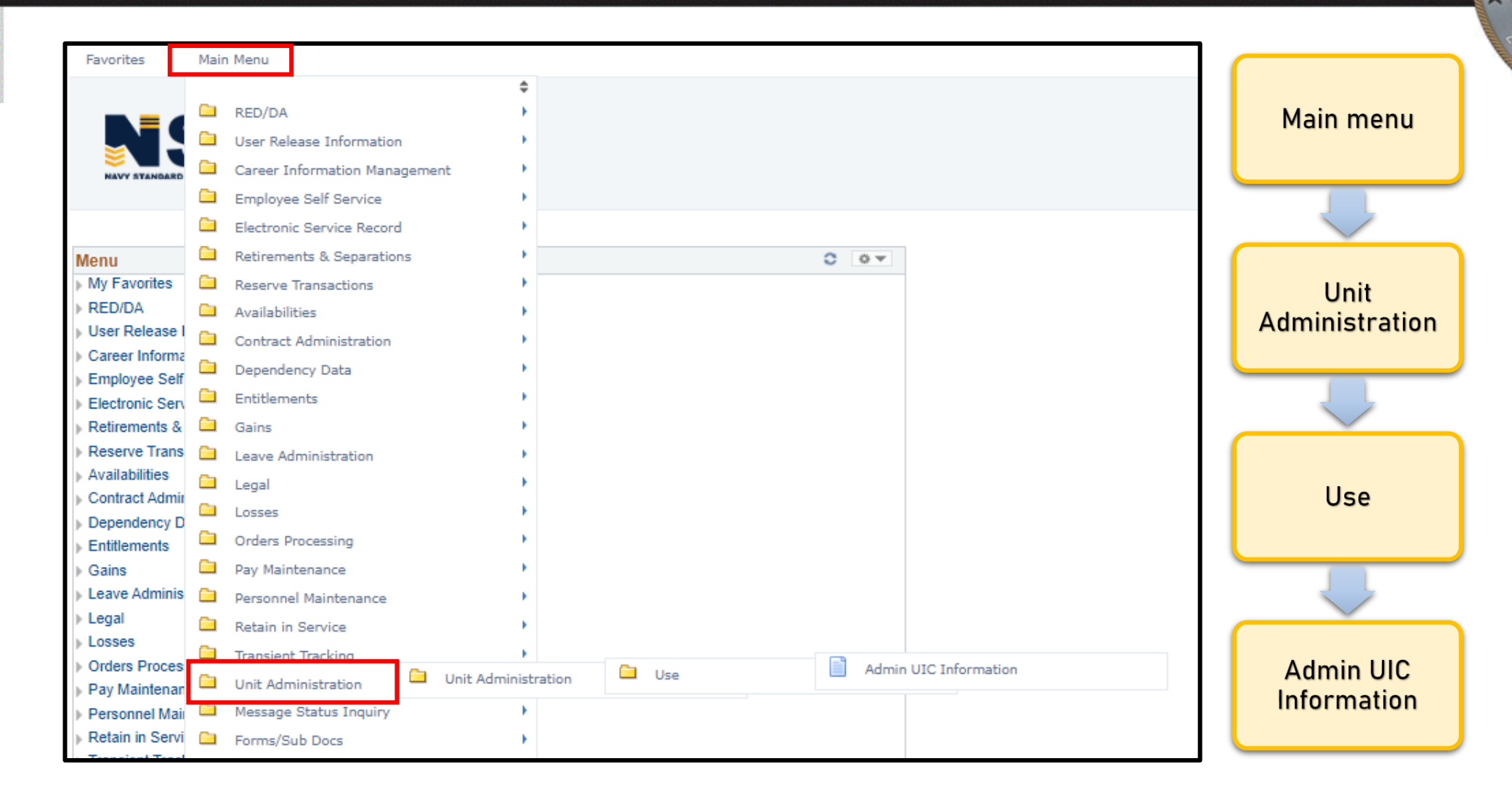

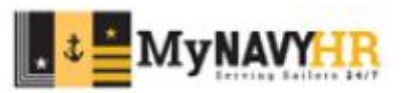

| Favorites                       | Main Menu              | >           | Unit Administration     | $\rightarrow$ | Unit Administration | > | Use | $\rightarrow$ | Admin UIC Information |
|---------------------------------|------------------------|-------------|-------------------------|---------------|---------------------|---|-----|---------------|-----------------------|
|                                 | SIP                    | S           |                         |               |                     |   |     |               |                       |
| NAVY STANDARD                   | INTEGRATED PERSONNEL   | AVATEM      |                         |               |                     |   |     |               |                       |
| Admin UIC I                     | nformation             |             |                         |               |                     |   |     |               |                       |
| Enter any inform                | nation you have an     | d click Sea | rch. Leave fields blank | for a l       | ist of all values.  |   |     |               |                       |
| Search Cr                       | iteria                 |             |                         |               |                     |   |     |               |                       |
| Department be<br>Description be | gins with 🗙 4016       | A           |                         |               |                     |   |     |               |                       |
| Limit the numbe                 | er of results to (up t | o 300): 30  | 00                      |               |                     |   |     |               |                       |
| Search                          | Clear Basic            | Search 🖾    | Save Search Criteria    | 1             |                     |   |     |               |                       |
|                                 |                        |             |                         |               |                     |   |     |               |                       |

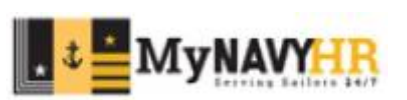

| Favorites Mai                                                                                                    | in Menu >                    | Unit Administration            | >    | Unit Administration | > | Use | > | Admin UIC Information |
|----------------------------------------------------------------------------------------------------|------------------------------|--------------------------------|------|---------------------|---|-----|---|-----------------------|
|                                                                                                    | IPS<br>ATED PERSONNEL BYATEM |                                |      |                     |   |     |   |                       |
| UIC Data UIC A                                                                                                    | ddress/Telephone             | RUIC Info RUIC IDT             | Data |                     |   |     |   |                       |
| UIC: 4016A                                                                                                    | MNCC                         |                                |      |                     |   |     |   |                       |
| Activity Long Title                                                                                                    | MY NAVY CAREE                | R CENTER                       |      |                     |   |     |   |                       |
| Officer Status:                                                                                                    | 3                            | Last UIC File Updat            | te:  |                     |   |     |   |                       |
| Enlisted Status:                                                                                                    | 3                            | Command Number                 | :    |                     |   |     |   |                       |
| PPSUIC:                                                                                                    | 43322                        | Sea Shore Code:                | 1    |                     |   |     |   |                       |
| PSA/PSD:                                                                                                    | 2208                         | Location Code:                 | 47   |                     |   |     |   |                       |
| Manning Control<br>Authority Code:                                                                                                    | В                            |                                |      |                     |   |     |   |                       |
| Commanding Of                                                                                                    | ficer's Informatio           | n                              |      |                     |   |     |   |                       |
| SSN:<br>Rank:                                                                                                    | Name:<br>Signature:          |                                |      |                     |   |     |   |                       |
| Grand Contraction Contraction Contractico Contractico | um to Search                 | Notify<br>Info   RUIC IDT Data |      |                     |   |     |   |                       |

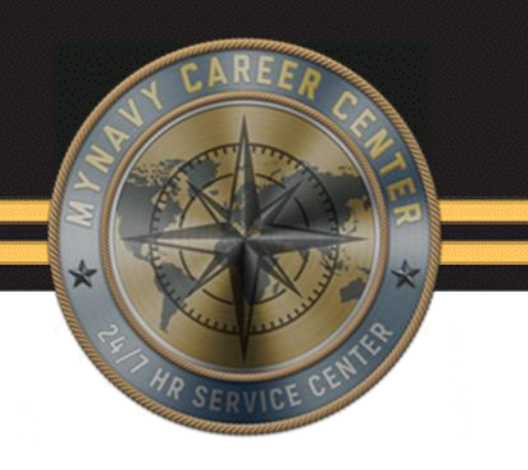

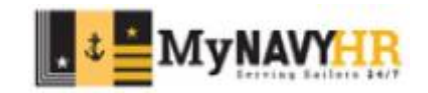

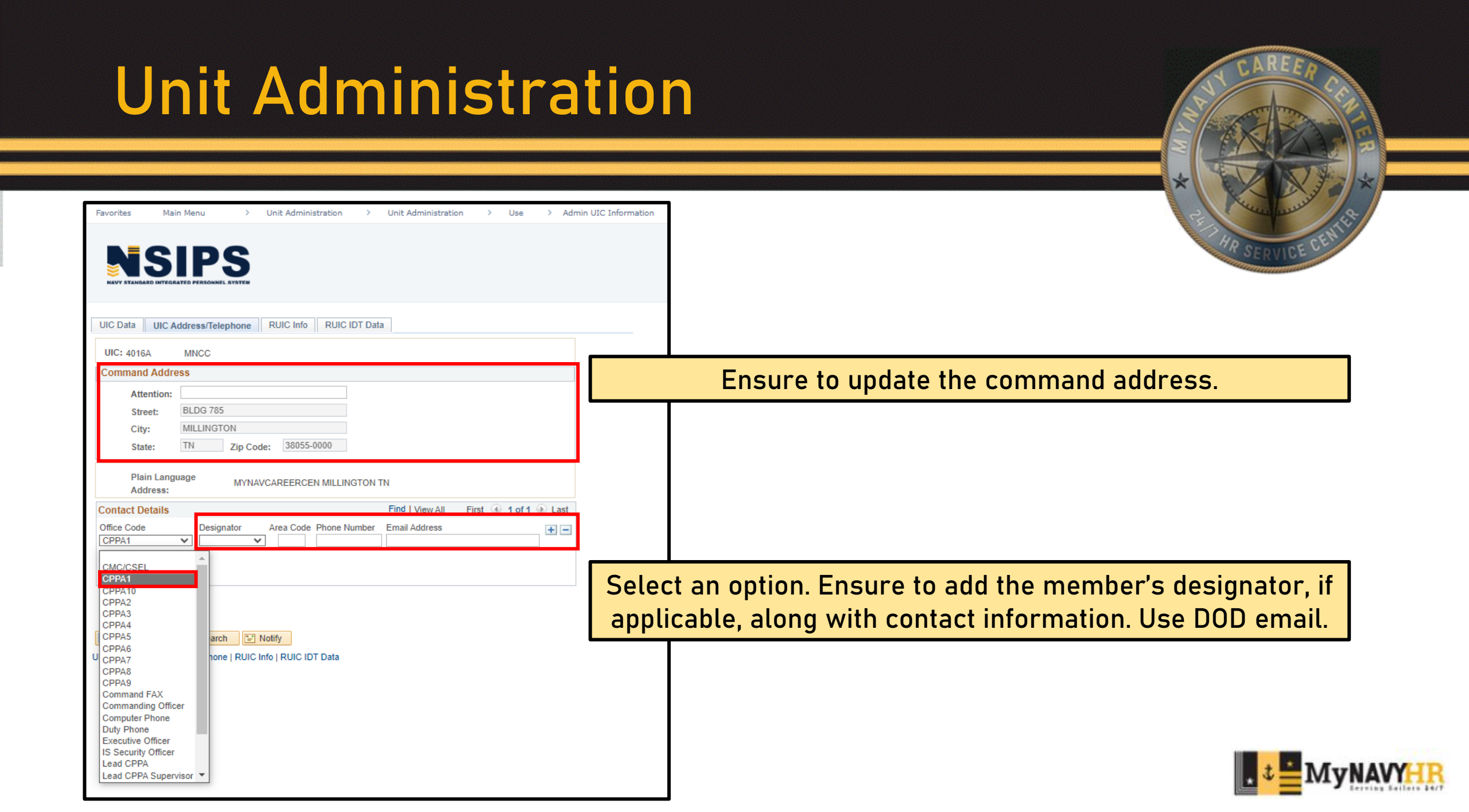

#### **Best Practices**

- Generate all reports weekly.
- Use reports to plan ahead.
- Notify your chain of command of any report discrepancies.
- Keep in mind that reports generate PII protected by the Privacy Act of 1974. Take all measures required to protect the information contained within these reports.

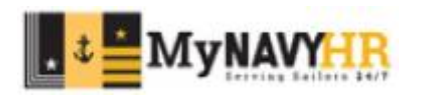

### Summary and Review

In this lesson we covered how to generate and identify information from the following reports:

- Alpha Locator
- Prospective Gains
- Prospective Losses
- DN Report
- FSA Report
- CSPP Report
- Unit Administration

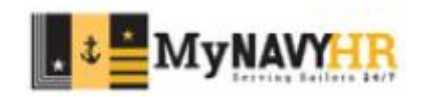

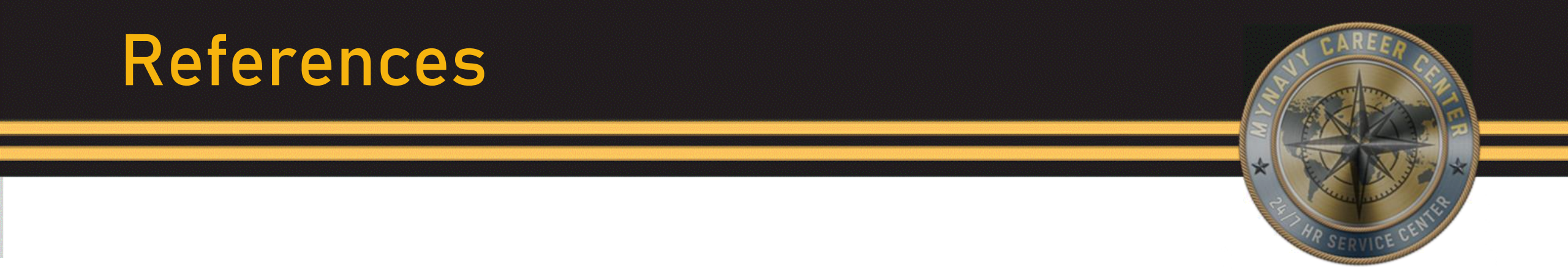

Command Pay and Personnel Administrator (CPPA) Handbook: <u>CPPA HANDBOOK 16NOV22.pdf (navy.mil)</u>

CPPA Resources: <u>CPPA Resources (navy.mil)</u>

DOD FMR Vol 7A: DOD FMR Vol 7A

OPNAVINST 7220.14: Career Sea Pay Premium SOP Rev Jun 2023

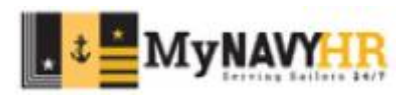

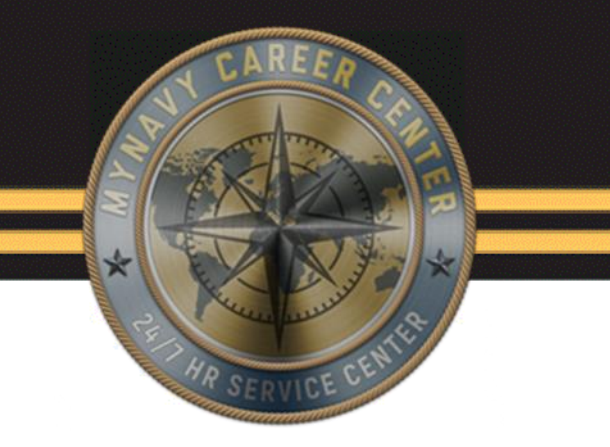

## Questions?

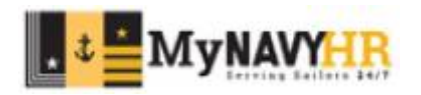

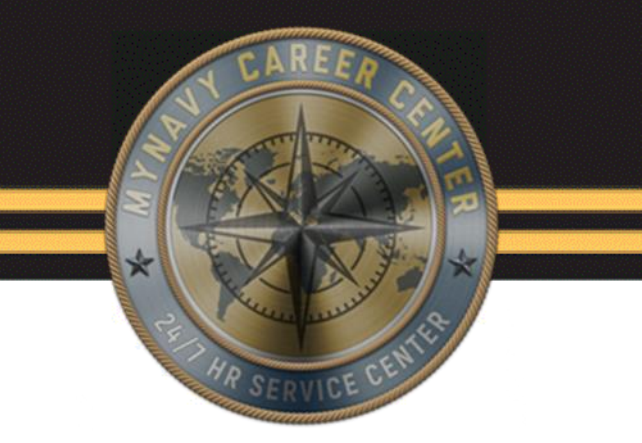

# This concludes the lesson on NSIPS Administrative Reports

#### Thank you for your participation!

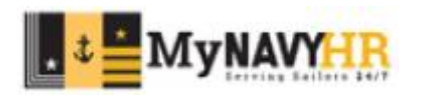